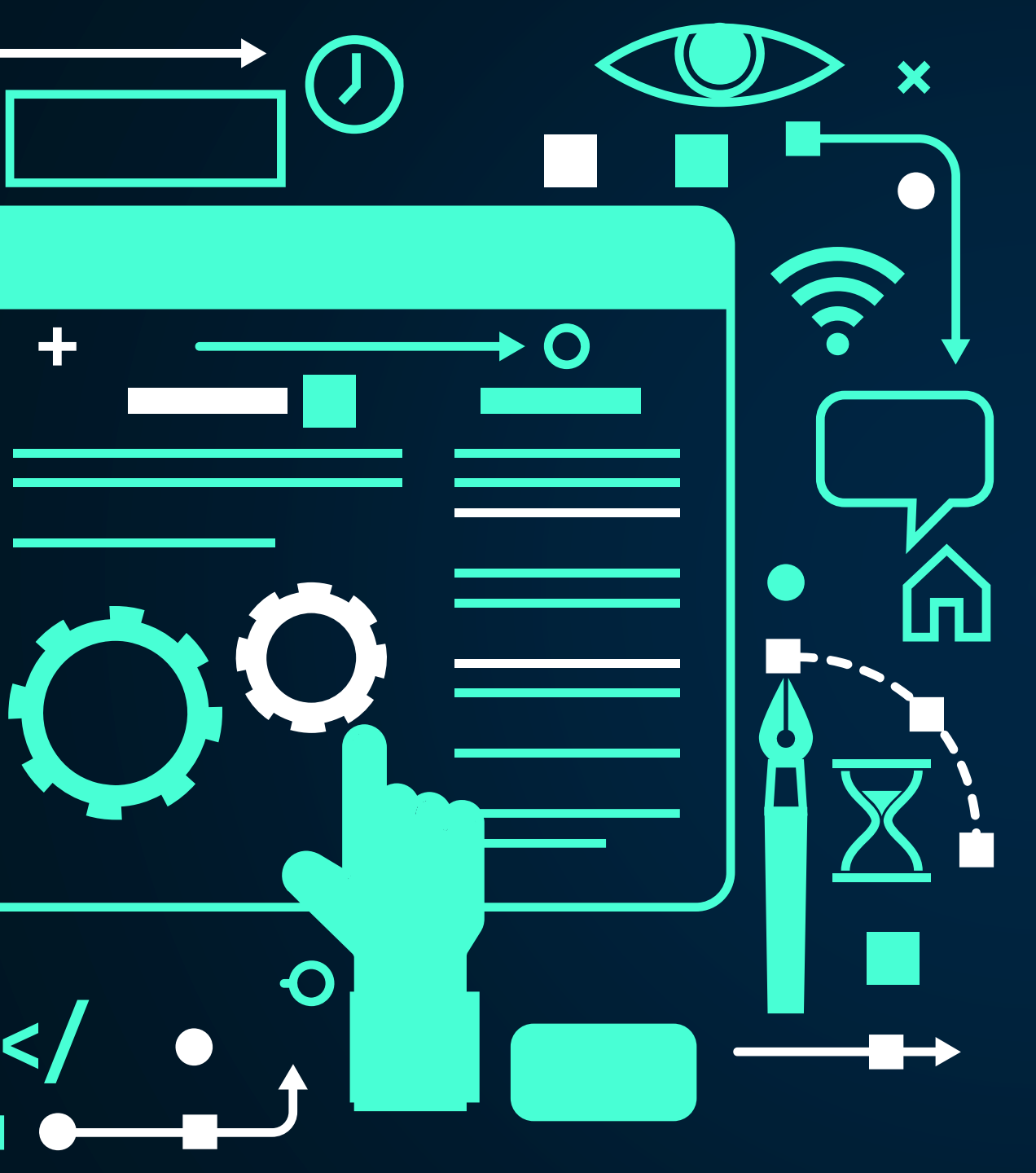

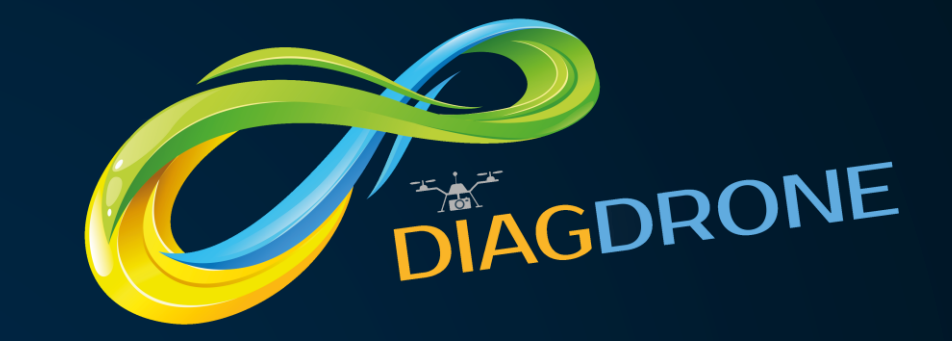

# GUIDE DE L'UTILISATEUR

INTERFACE Opérateur Télé-pilote de Drone (OTD).

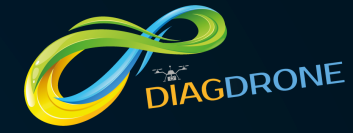

# L'INTERFACE OTD EN QUELQUES MOTS

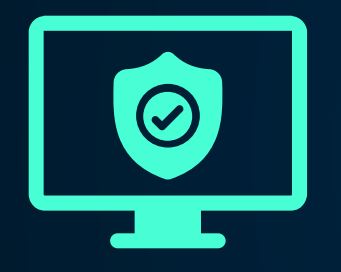

#### FACILE ET PRATIQUE

Une interface CRM efficace et pratique au service des OTD et en constante évolution.

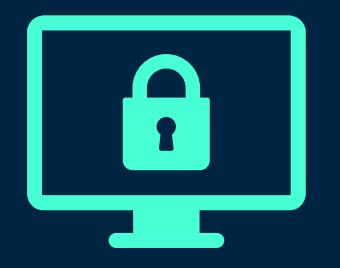

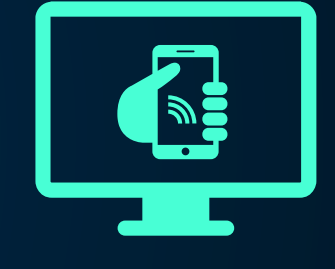

#### UNIQUE ET RAPIDE

Première plateforme de mise en relation en temps réel avec des demandeurs – donneurs d'ordre.

#### SANS SURPRISE ET SÉCURISÉE

Intervention garantie paiement sécurisé. Les OTD se consacrent enfin à leur métier

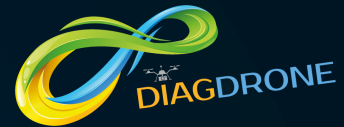

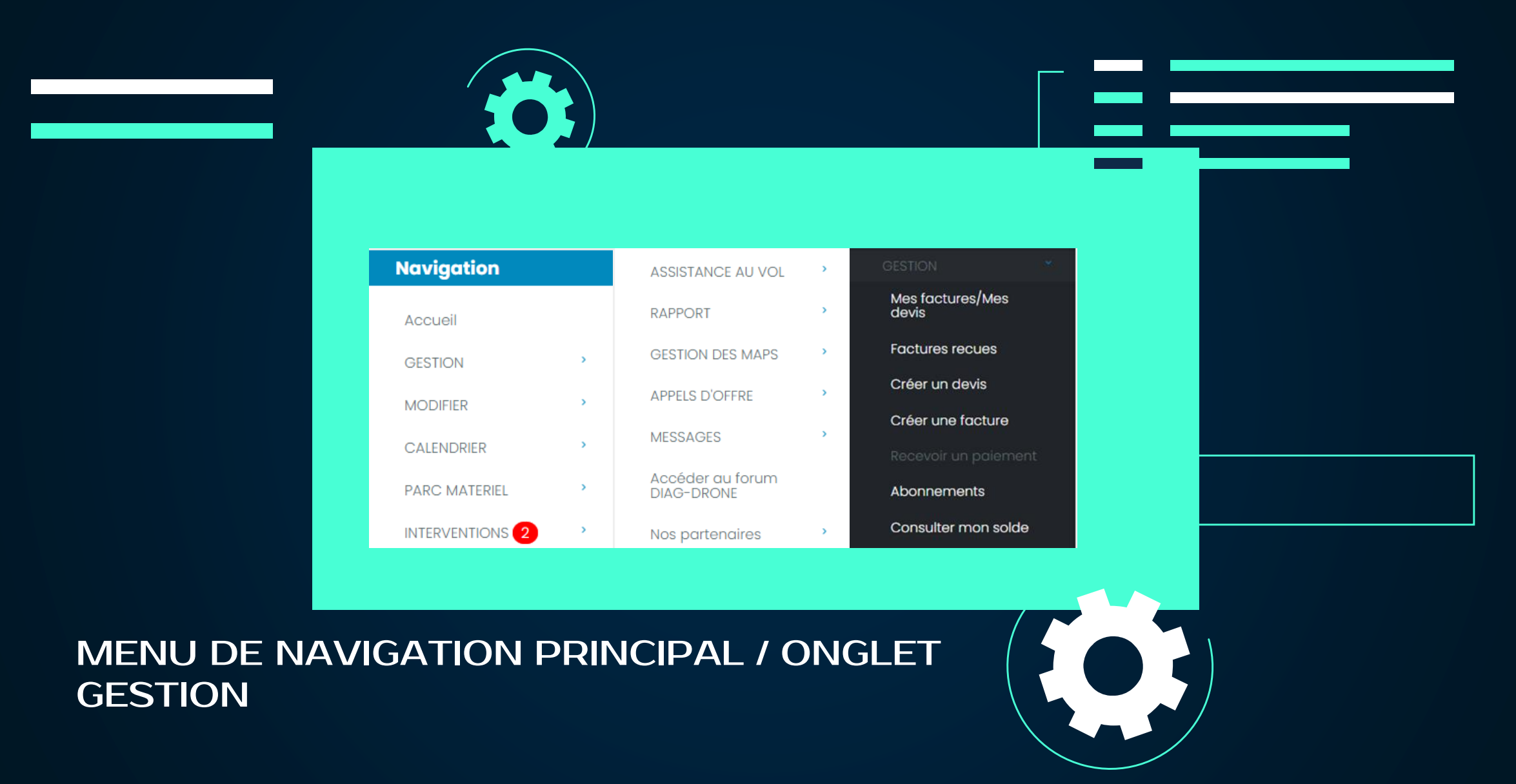

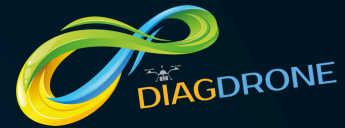

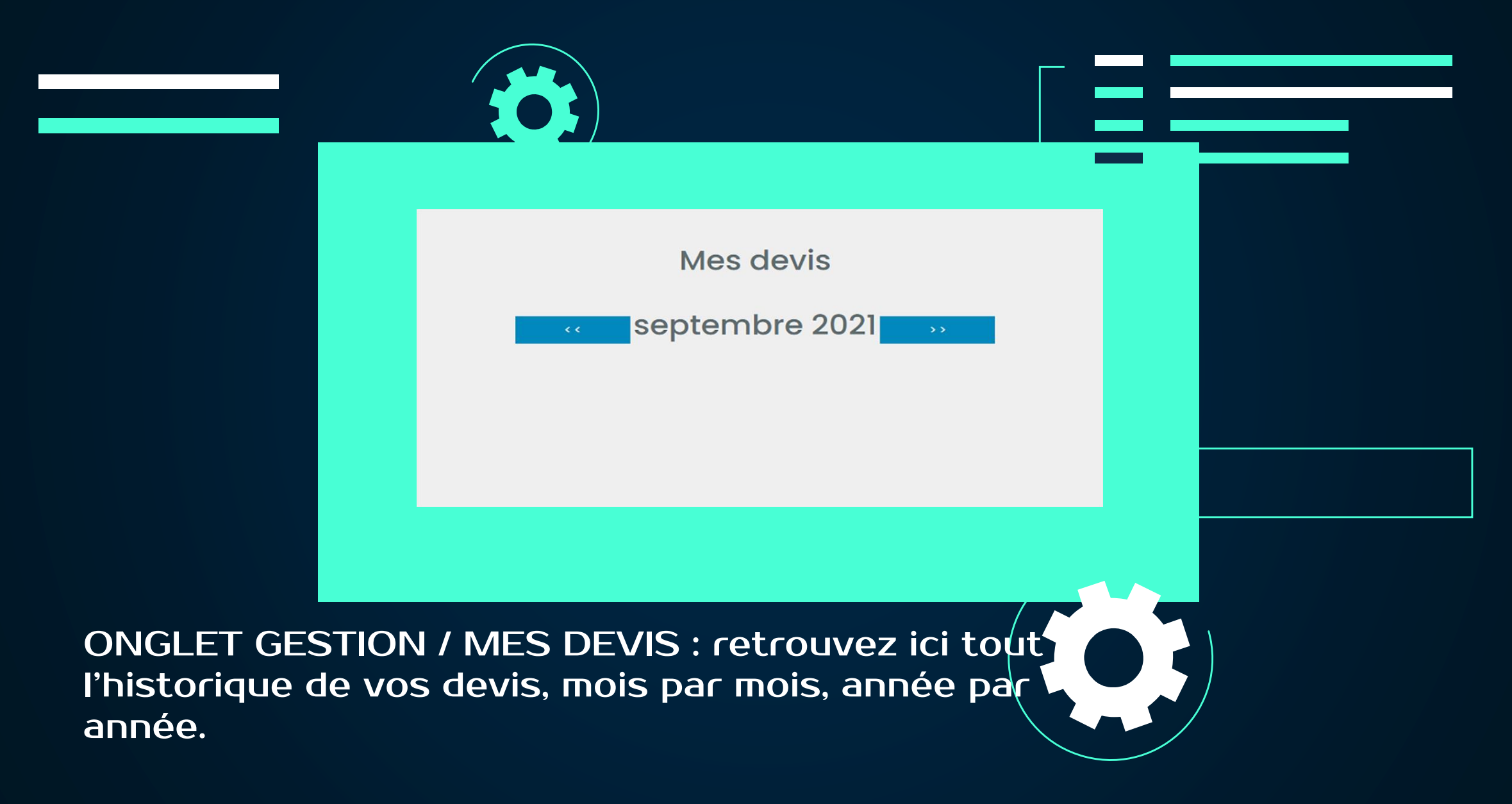

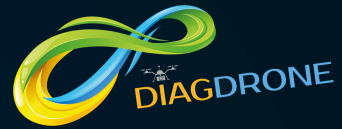

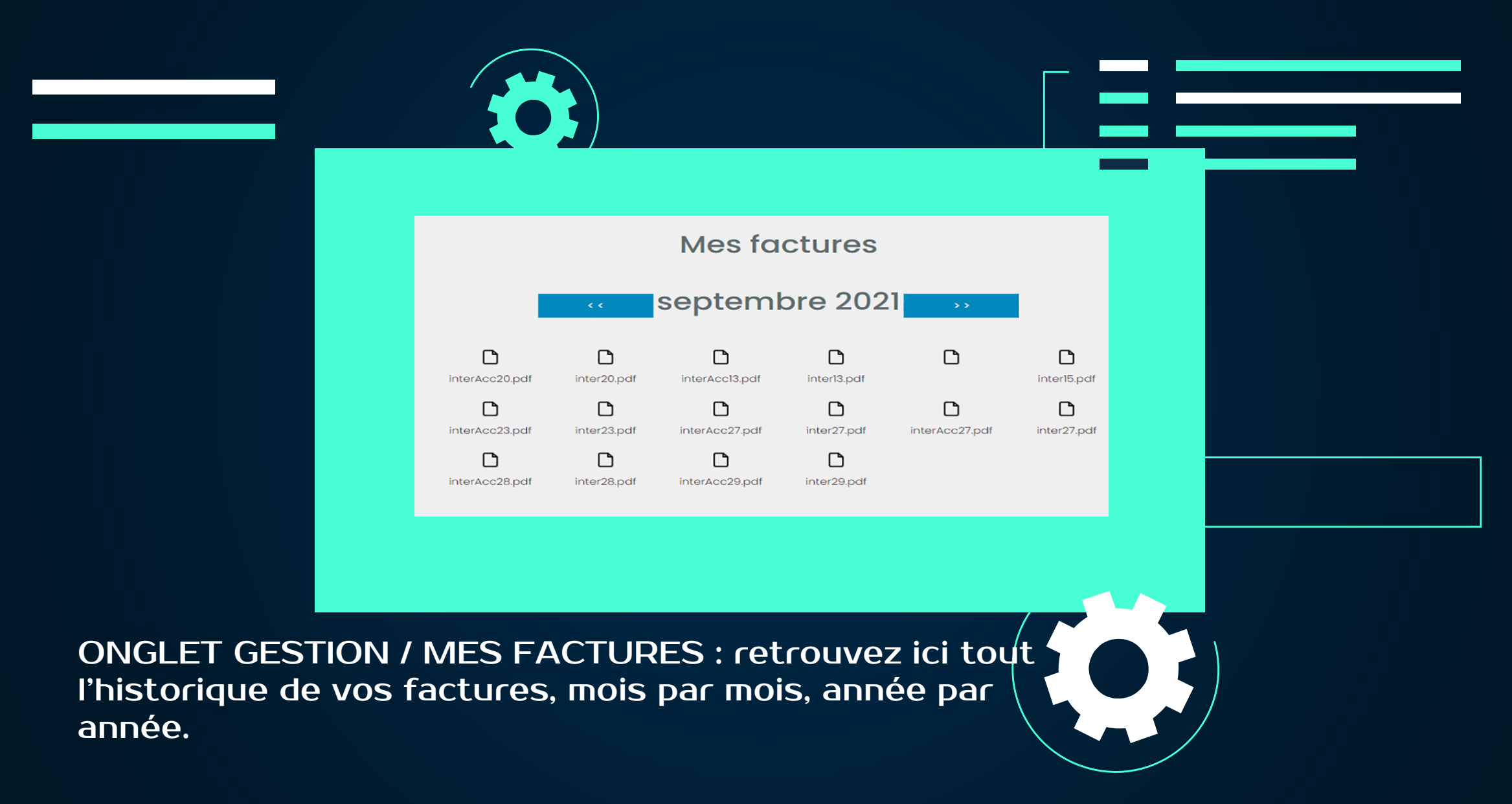

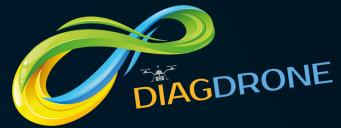

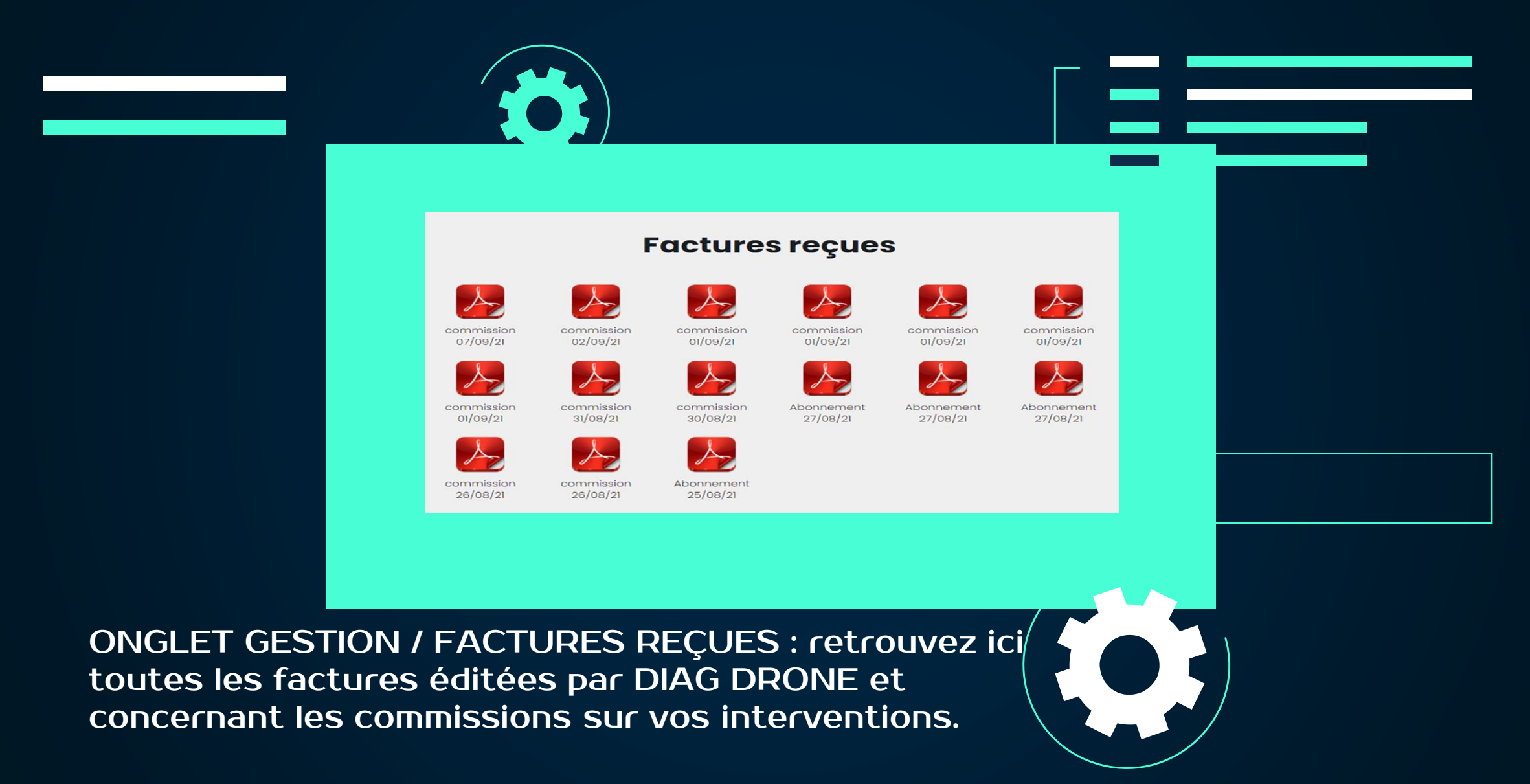

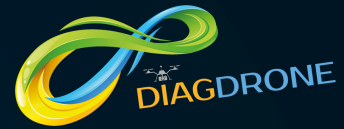

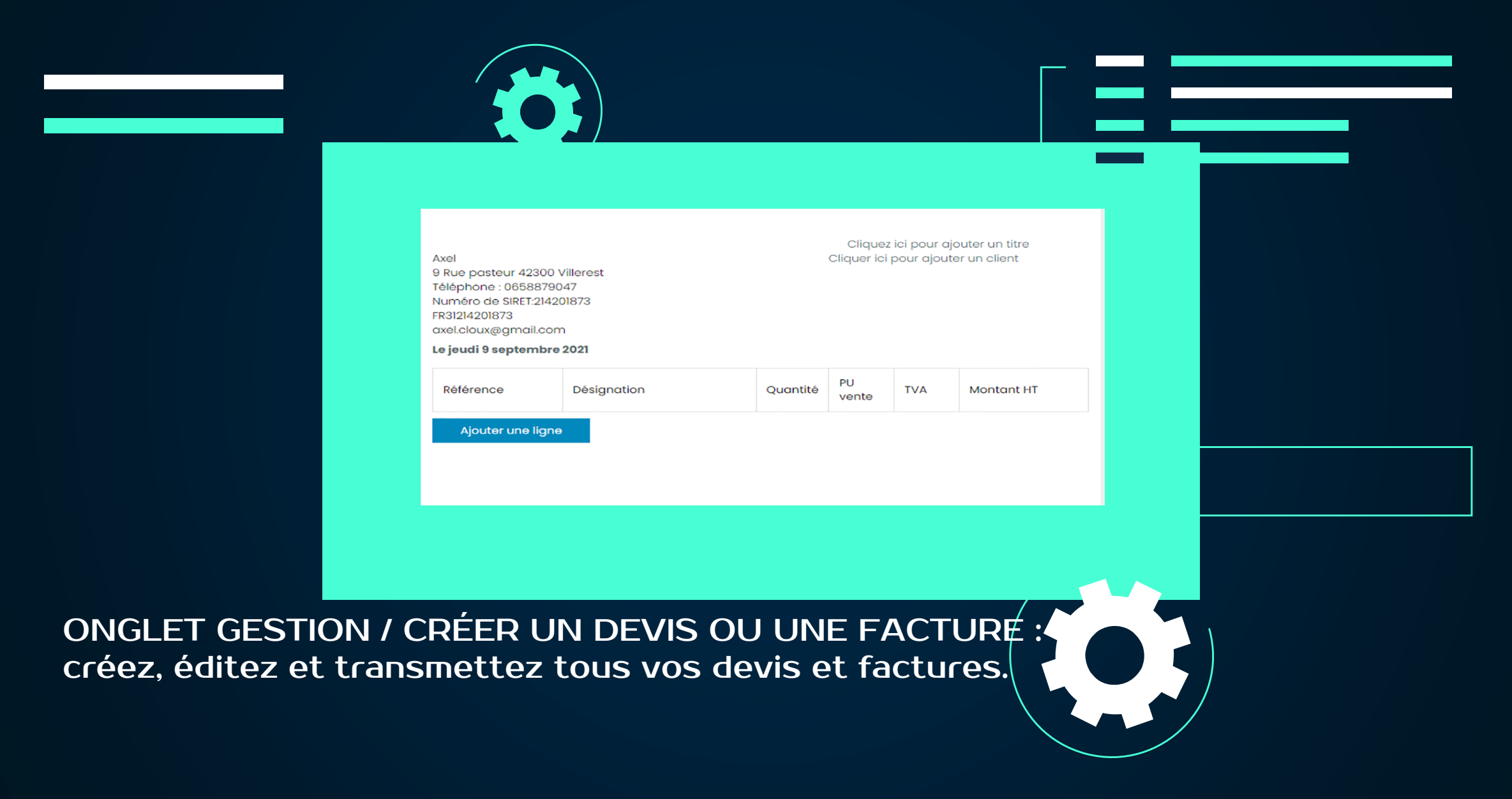

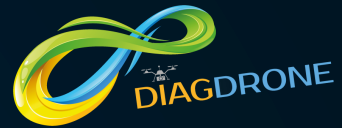

| Abonnement Infinite network<br>€129 99                                                                                                    |  |
|----------------------------------------------------------------------------------------------------|--|
| /mois<br>✓ 2 OTD inclus<br>✓ 90€ /mois par OTD supplémentaires                                                                                                    |  |
| <ul> <li>Accès CRM : éditez vos devis et factures, suivez vos prospects I</li> <li>Agenda dynamique : gérez tous rendez-vous en temps réel I</li> <li>Accès au générateur de rapport type : automatisez vos rapports d'intervention I</li> <li>Accès au forum : profitez de notre communauté pour échanger sur vos pratiques I</li> <li>Accès au soffres partenaires : bénéficiez des offres réservées aux adhérents de DIAG DRONE</li> <li>Accès a notre solution de paiement sécurisé</li> <li>Accès au service de mise en relation avec des demandeurs en temps réel</li> </ul> |  |
| <ul> <li>Accès à notre outil de veille d'appel d'offre et d'appel à projet</li> <li>Création de votre site internet vitrine</li> <li>Nombre de déclaration de vol lillimitées</li> <li>Commission sur intervention : 10%</li> </ul>                                                                                                    |  |
|                                                                                                    |  |

ONGLET GESTION / ABONNEMENTS : gérez, ici, votre formule d'abonnement. Vous pouvez changer de formule à tout moment.

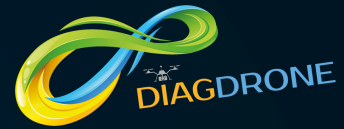

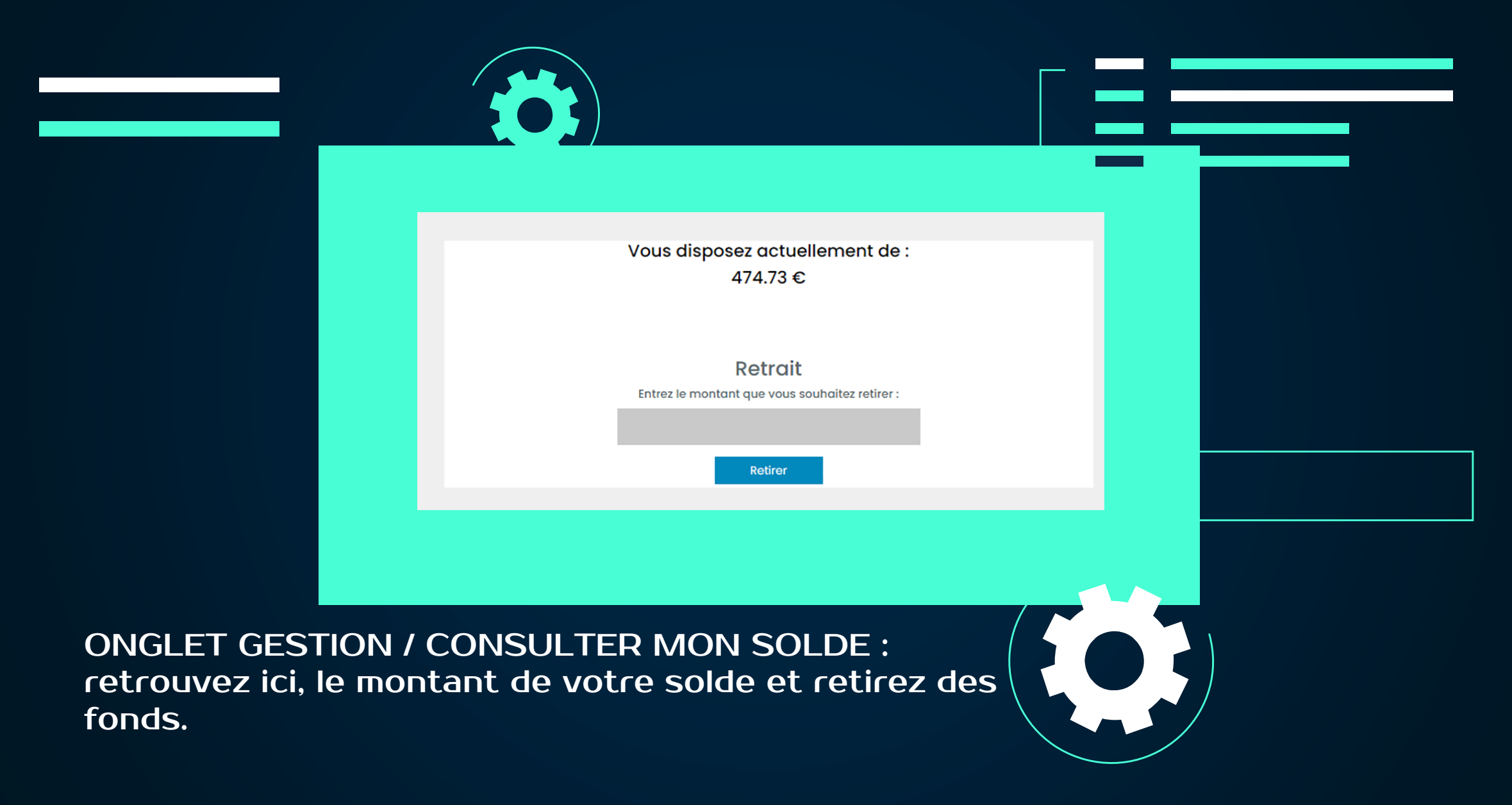

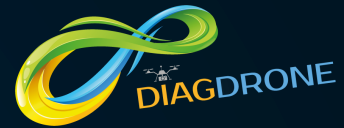

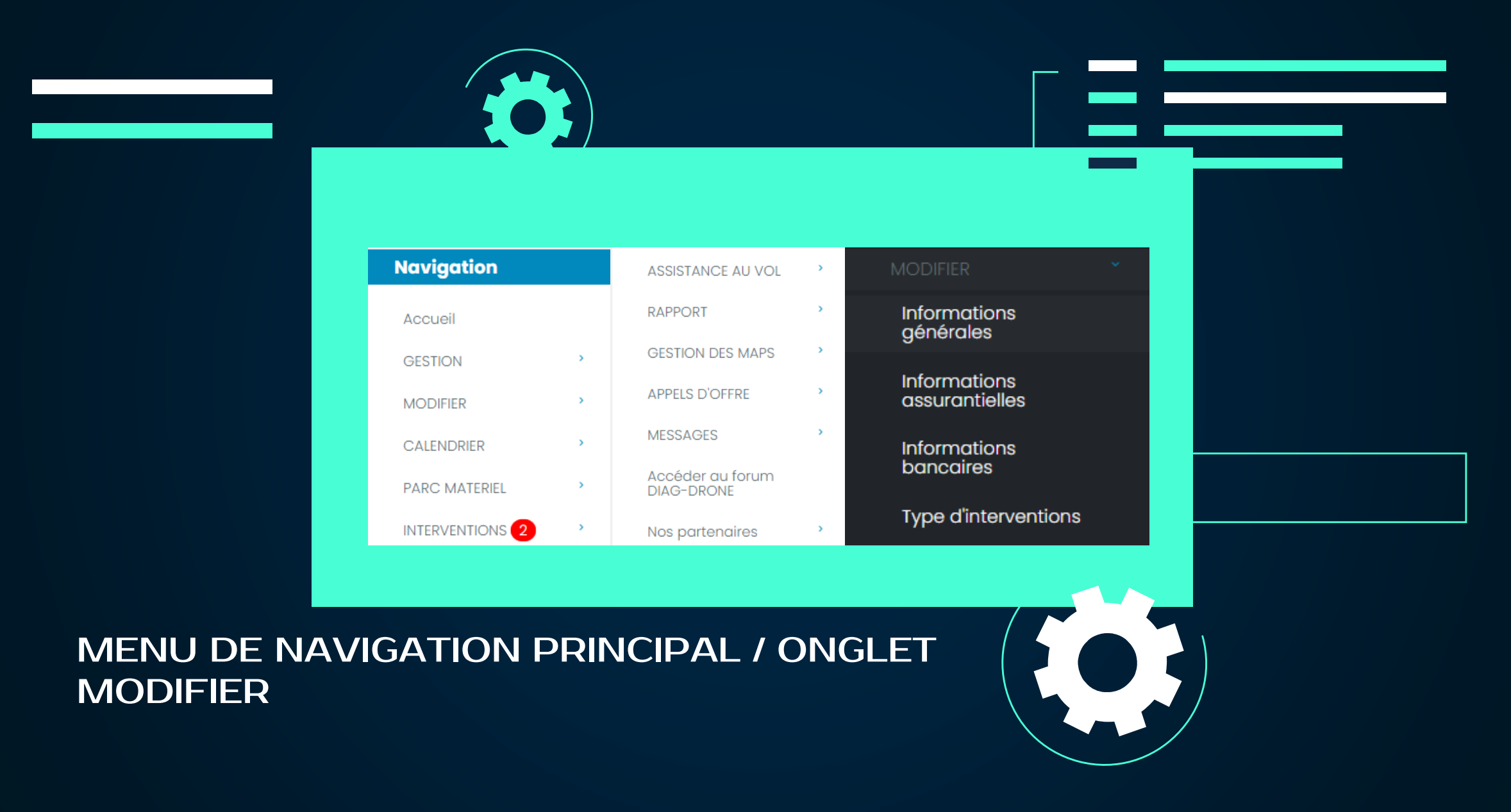

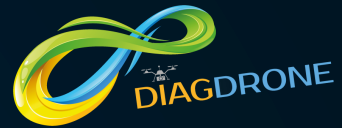

|                                           | Vilité *                                             |  |
|-------------------------------------------|------------------------------------------------------|--|
| Monsieur                                  | O Madame                                             |  |
| Nom du reponsable légal *                 | -<br>Prénom du reponsable légal *                    |  |
|                                           |                                                      |  |
| Numéro de téléphone mobile *              | Adresse mail de contact *<br>Veuillez nous contacter |  |
| Numéro de la voie                         | Nom de la voie *                                     |  |
| 9                                         | ·····                                                |  |
| Code postal *                             | Ville*( indiquez d'abord votre code postal)          |  |
| 42300                                     |                                                      |  |
| Sélectionnez votre logo (non obligatoire) |                                                      |  |
|                                           |                                                      |  |
|                                           | alider                                               |  |
|                                           |                                                      |  |
|                                           |                                                      |  |
|                                           |                                                      |  |
|                                           |                                                      |  |
|                                           |                                                      |  |
| TINFORIMATIONS G                          |                                                      |  |

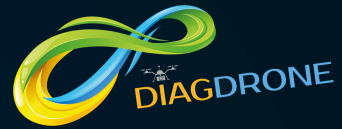

|                                                | Informations assur                                                                    | antielles –                      |  |
|------------------------------------------------|---------------------------------------------------------------------------------------|----------------------------------|--|
|                                                | Nom de votre compagnie d'assurance*                                                   | Numéro de contrat d'assurance*   |  |
|                                                | Télécharger votre attestation d'assurance<br>Attestation d'assurance professionnelle* |                                  |  |
|                                                |                                                                                       | Envoyer                          |  |
|                                                |                                                                                       |                                  |  |
| ONGLET MODIFIER / IN<br>retrouvez et modifiez, | IFORMATIONS ASSU                                                                      | JRANTIELLES :<br>assurantielles. |  |

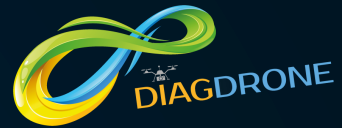

|                                                      | Vos types | d'interventions                                                       |   |  |
|------------------------------------------------------|-----------|-----------------------------------------------------------------------|---|--|
| INTERVENTIONS A                                      | ÉRIENNES  |                                                                       |   |  |
| Captation<br>audiovisuelle                           |           | Rapport<br>intervention visuelle<br>pour expertises et<br>diagnostios |   |  |
| Cartographie -<br>Ortophotographie -<br>Topographie  |           | Photogrammétrie                                                       | 2 |  |
| Thermographie                                        |           | suivi de chantier                                                     |   |  |
| Prélèvement<br>phisico-chimiques                     | 2         | Lutte indésirable                                                     |   |  |
| Détection de<br>maladie-<br>Traitement<br>biologique |           | Epandage –<br>Encensement                                             |   |  |
|                                                      |           |                                                                       |   |  |
|                                                      |           |                                                                       |   |  |
|                                                      |           |                                                                       |   |  |
|                                                      |           |                                                                       |   |  |
|                                                      |           |                                                                       |   |  |

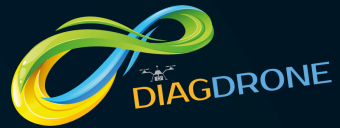

|                                              | Perimètre d'intervention                                                                                                    |  |
|----------------------------------------------|----------------------------------------------------------------------------------------------------|--|
|                                              | PERIMETRE D'INTERVENTION     Déterminer votre secteur d'intervention     Le centre de votre zone d'intervention est l'adresse indiquée précédemment. Ces     informations peuvent-être modifiées à tout moment depuis votre espace personnel     Périmètre d'intervention |  |
|                                              | Valider                                                                                                    |  |
| ONGLET MODIFIER /<br>indiquez, ici, votre pe | / TYPE D'INTERVENTION suite :<br>érimètre d'intervention. Le point de                                                                                                    |  |
| référence est l'adres                        | sse de votre siège social.                                                                                                    |  |

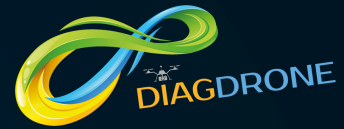

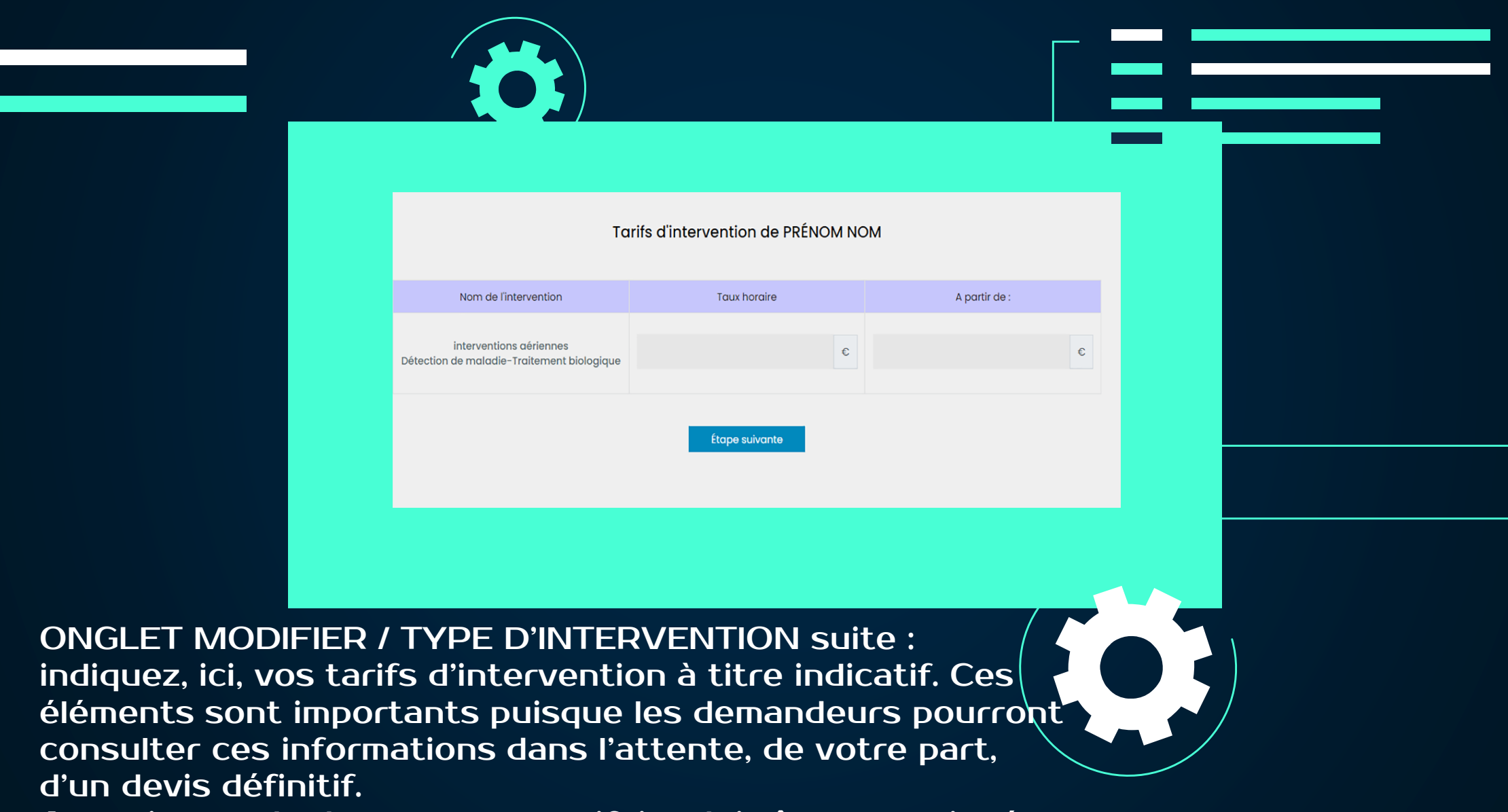

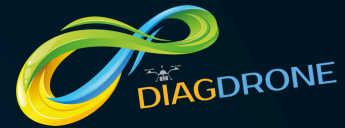

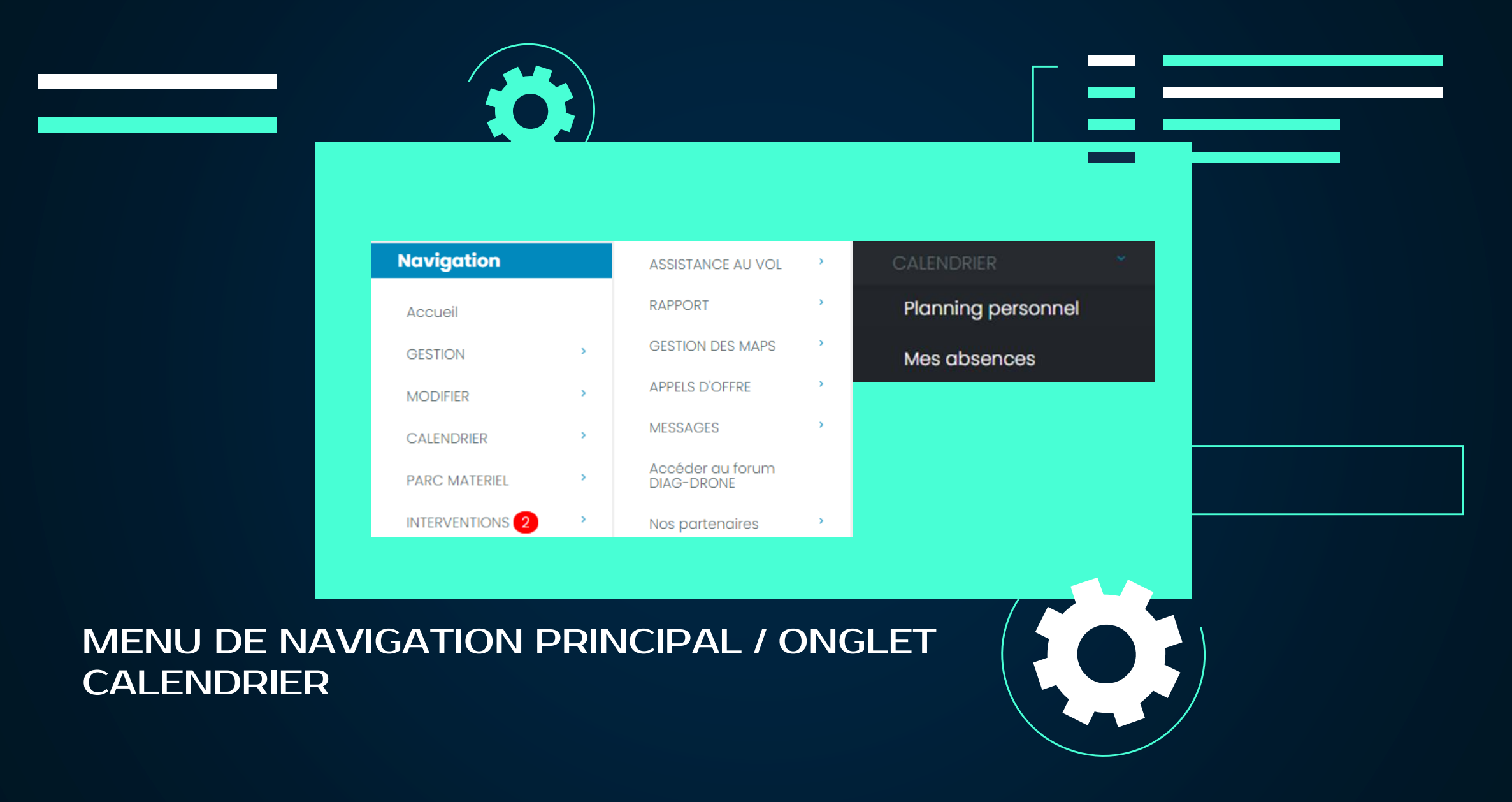

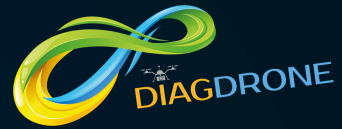

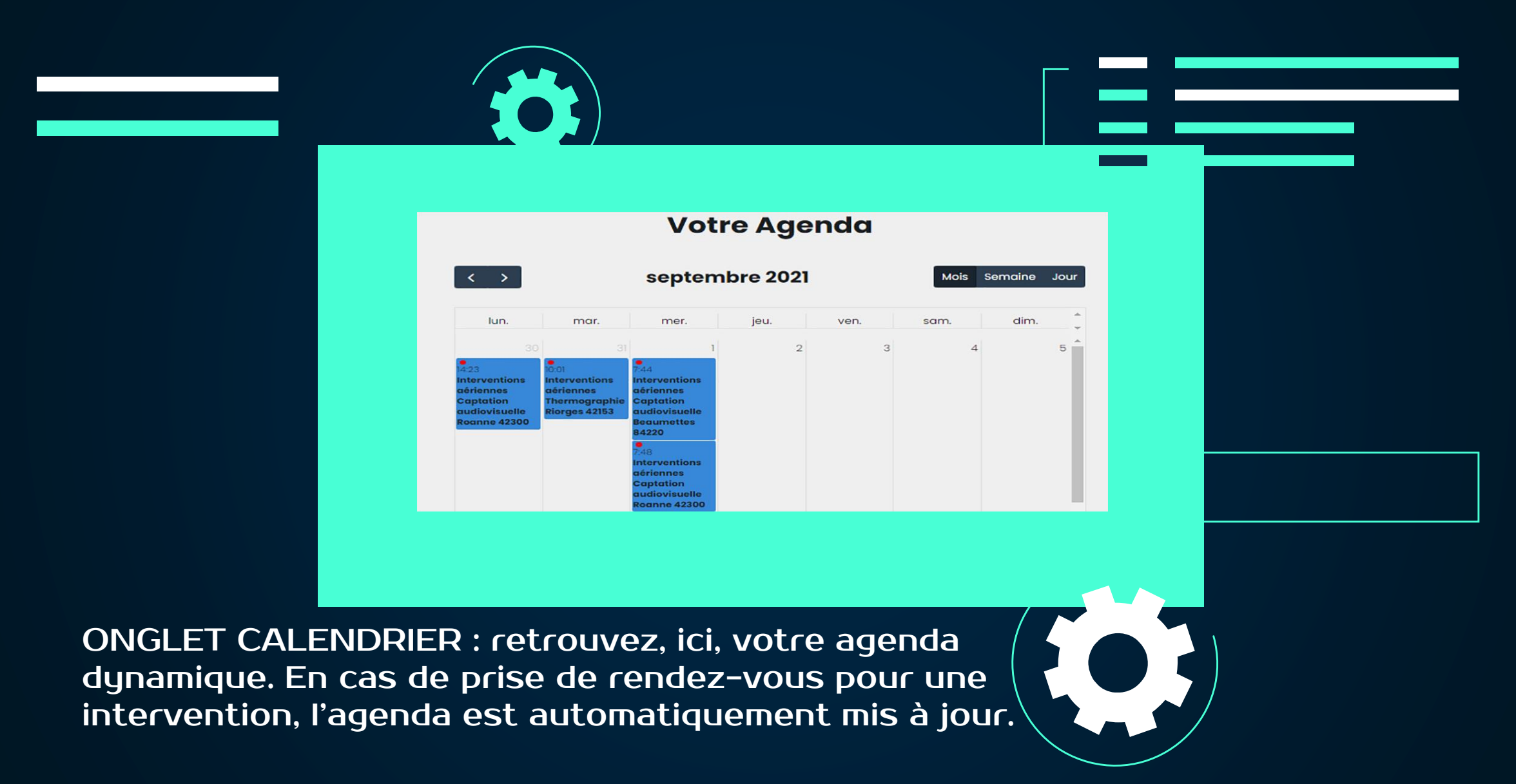

concernés.

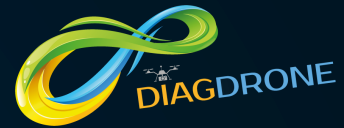

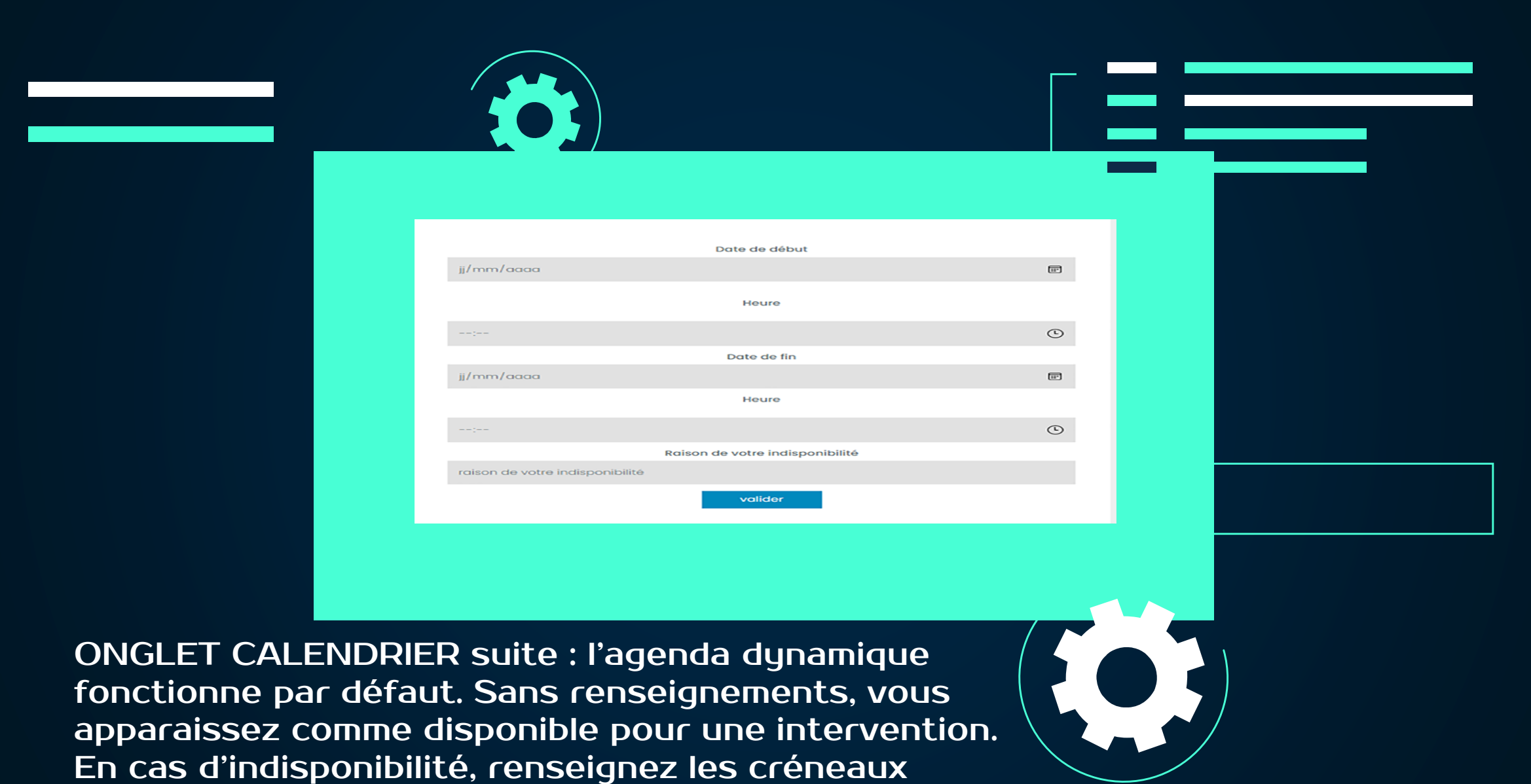

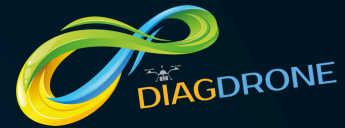

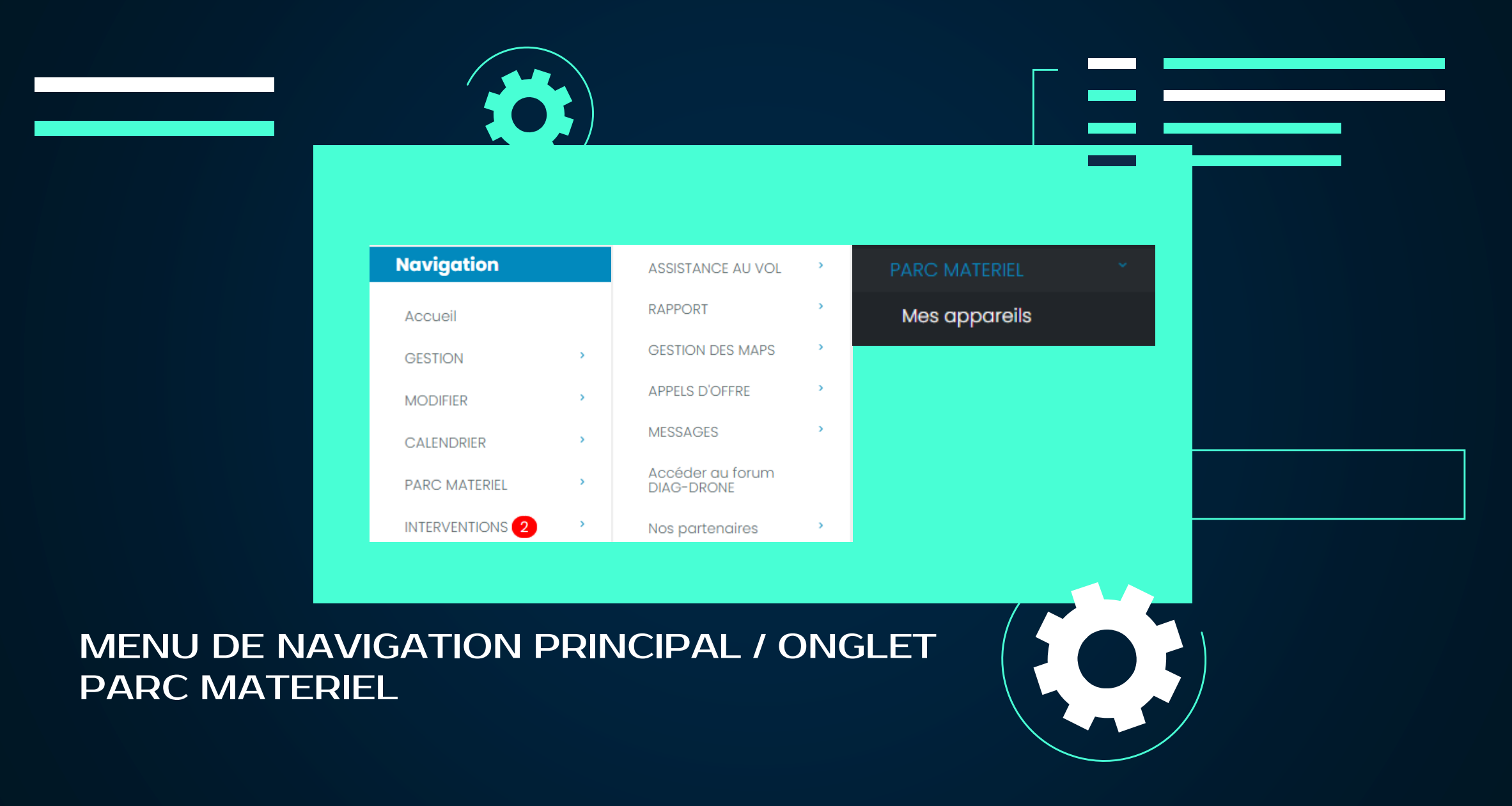

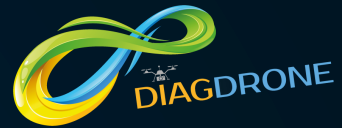

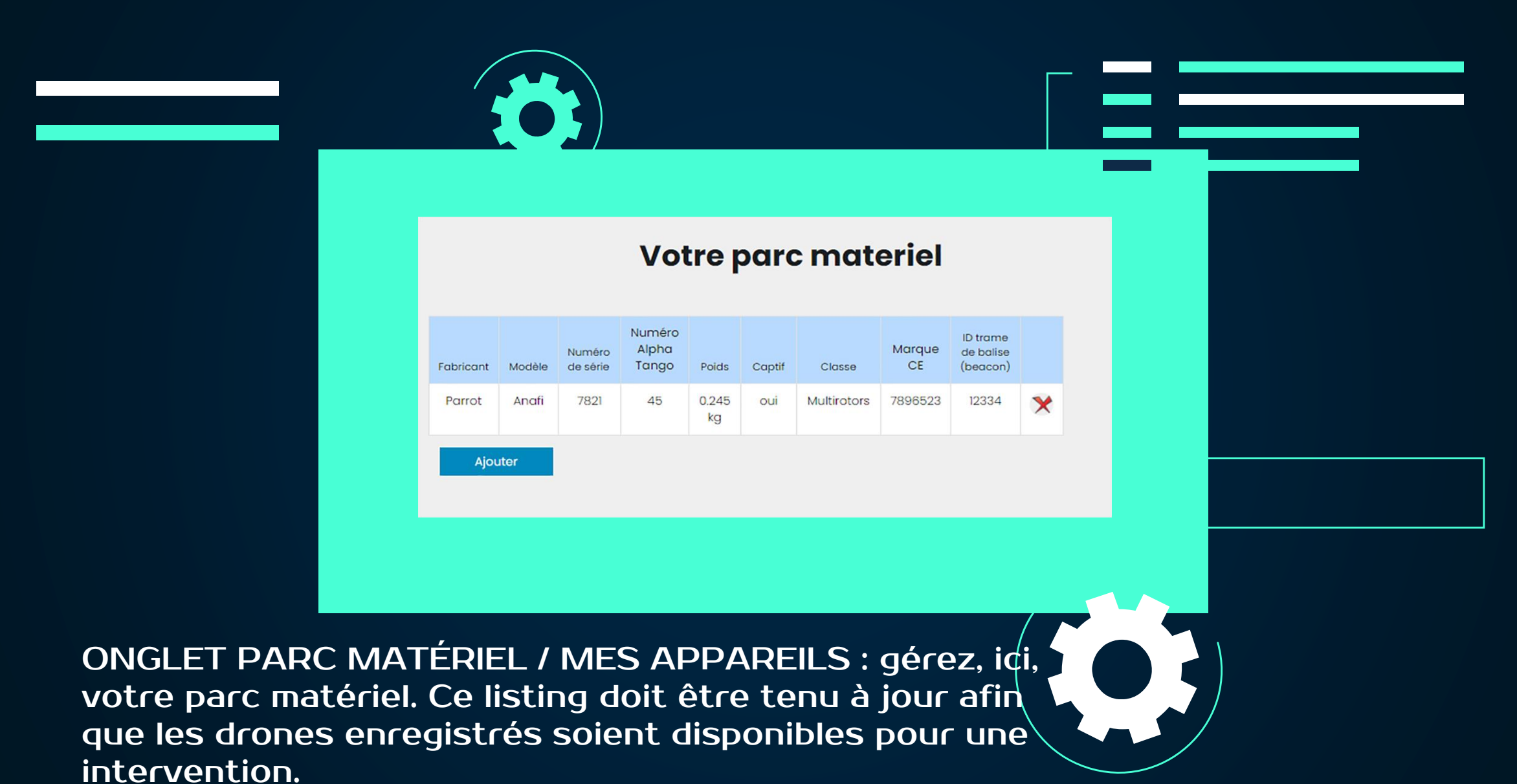

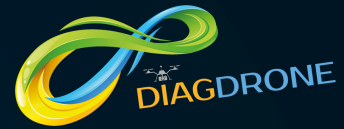

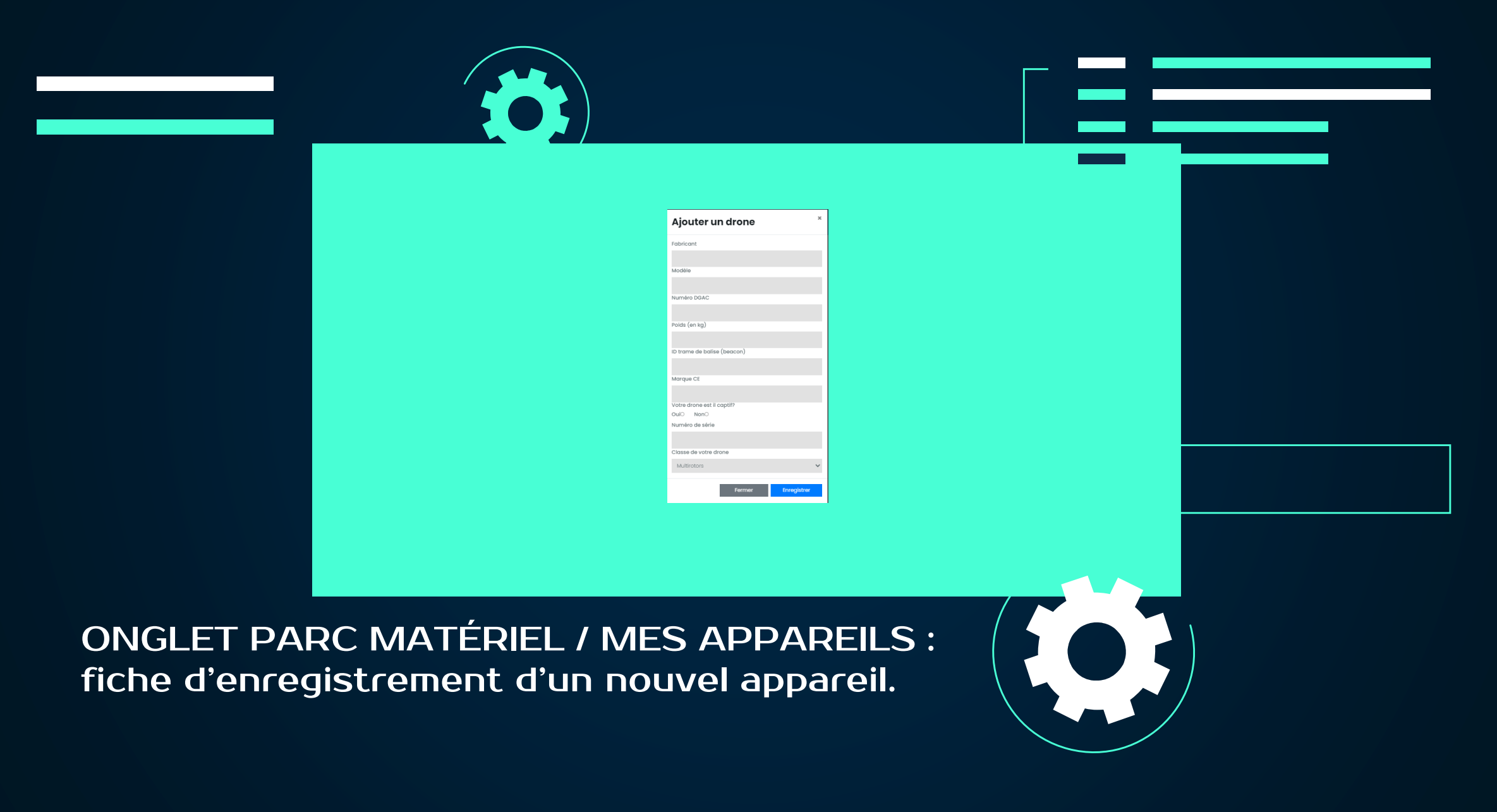

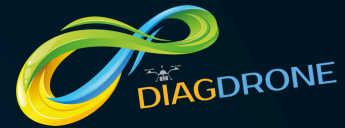

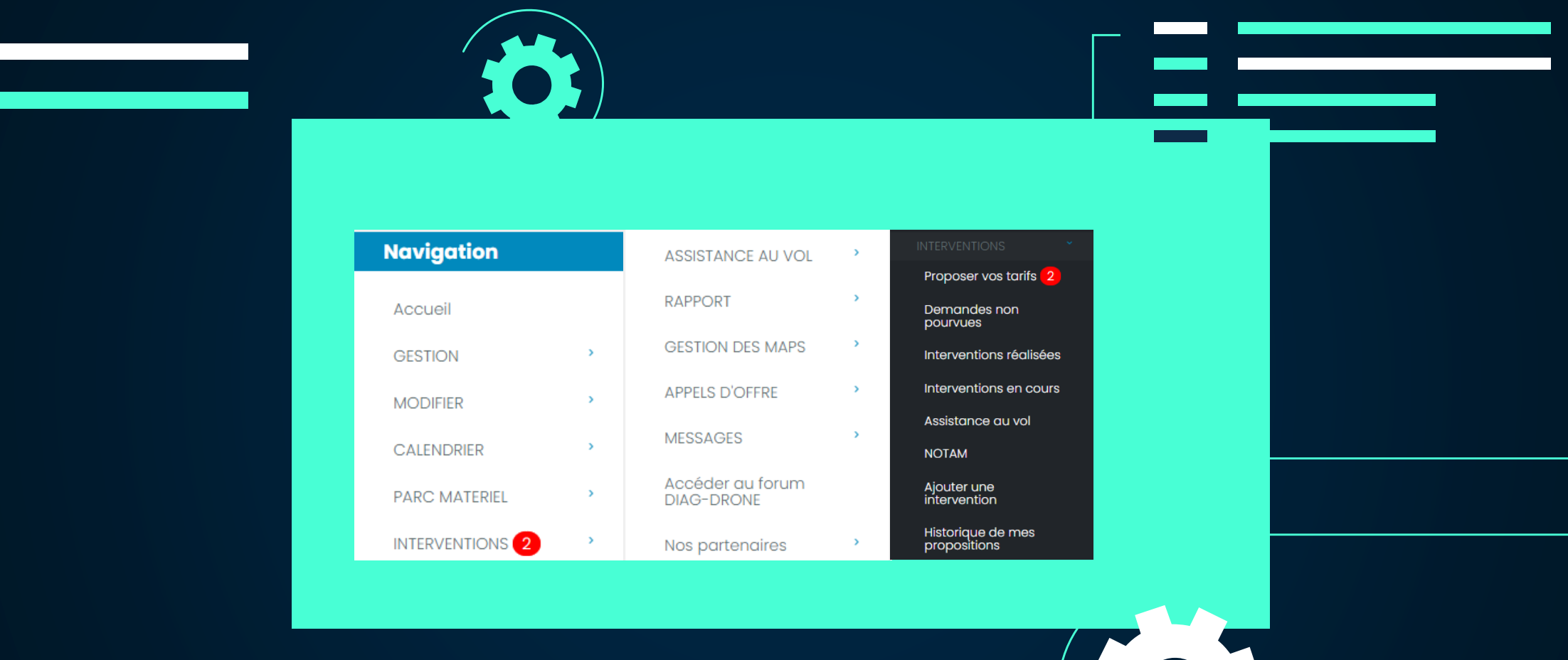

MENU DE NAVIGATION PRINCIPAL / ONGLET INTERVENTIONS

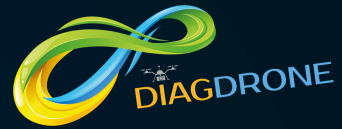

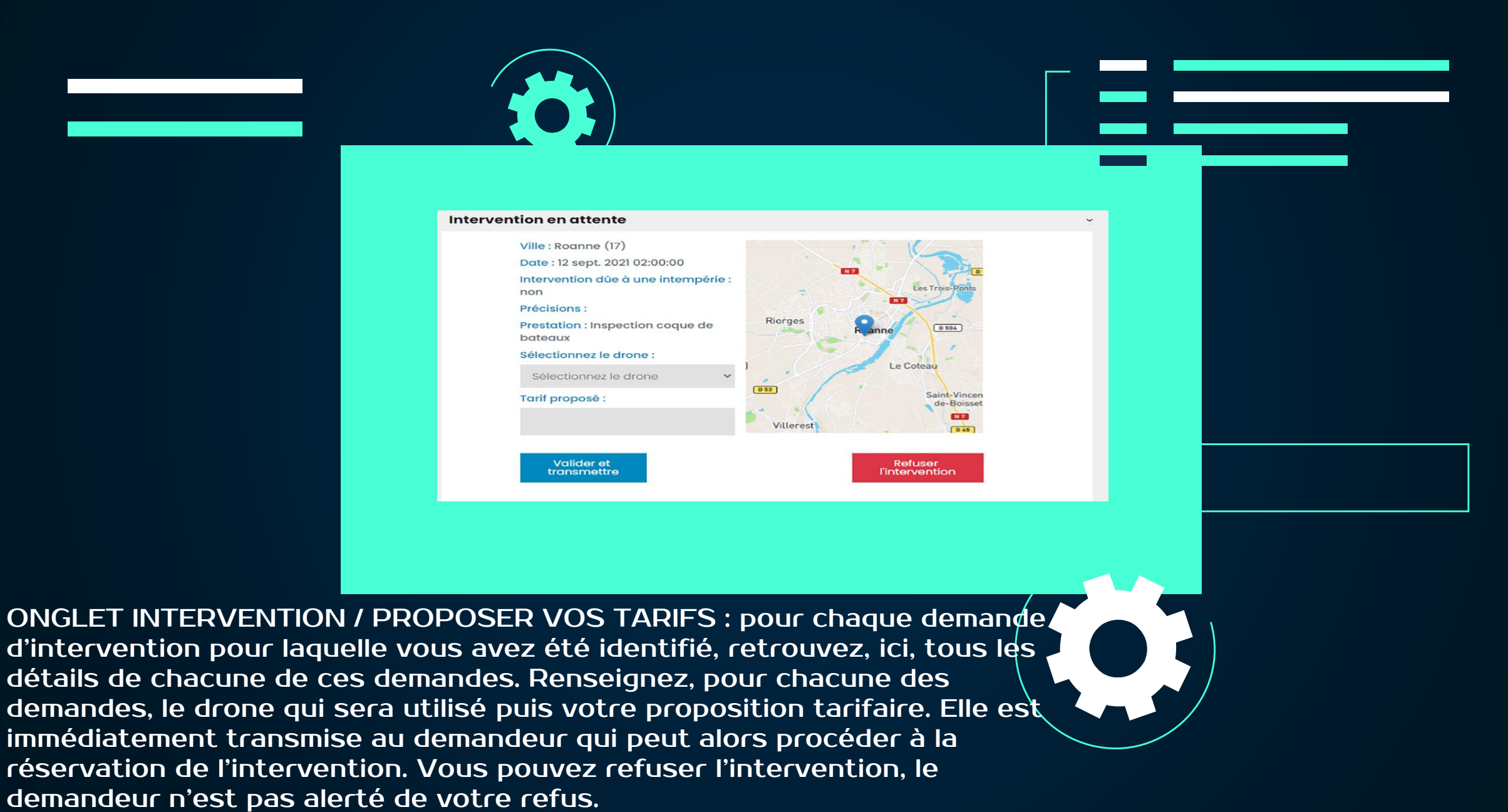

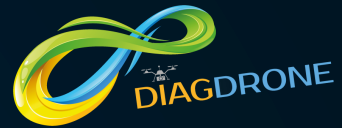

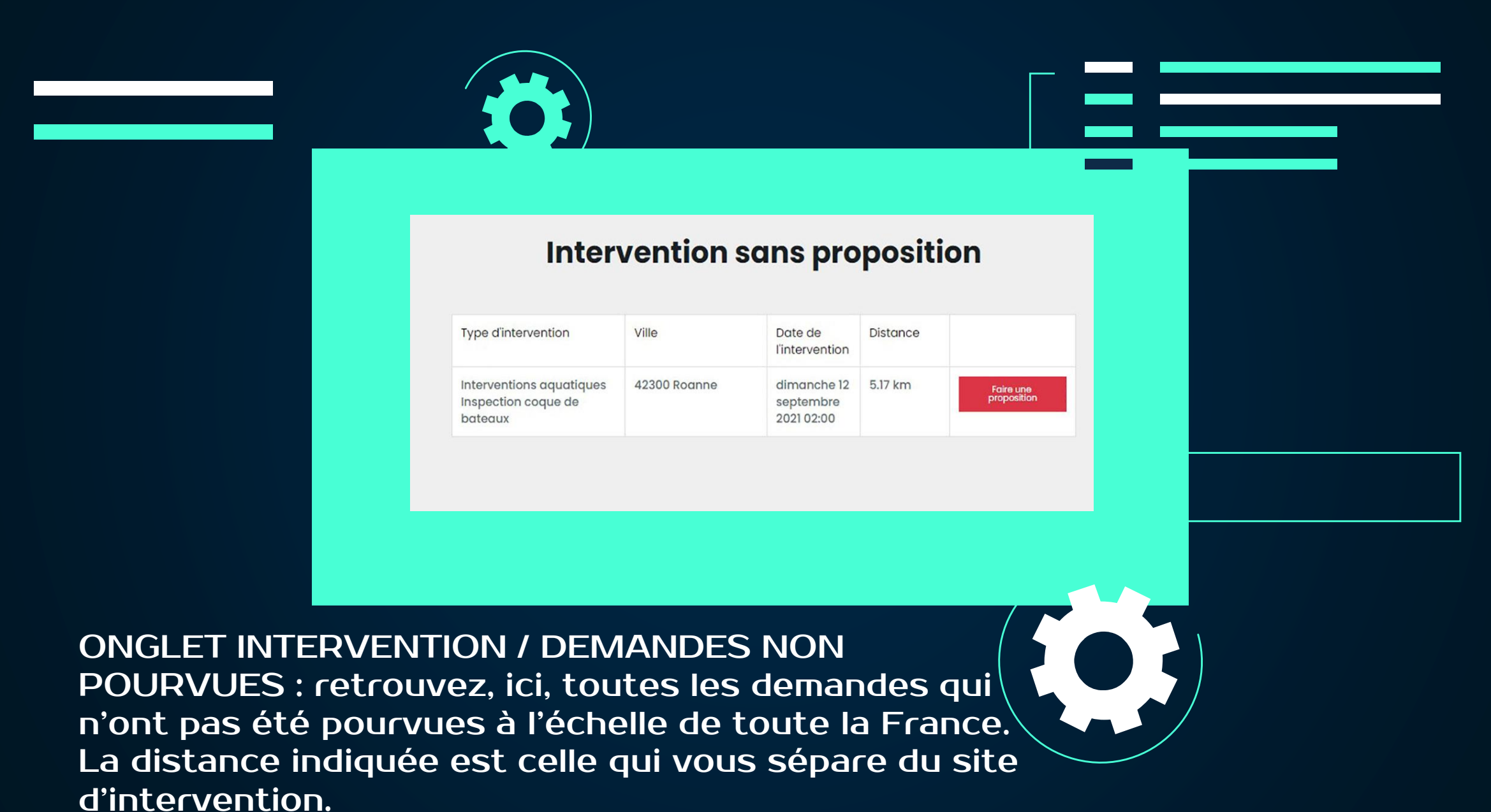

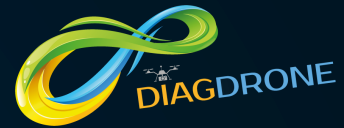

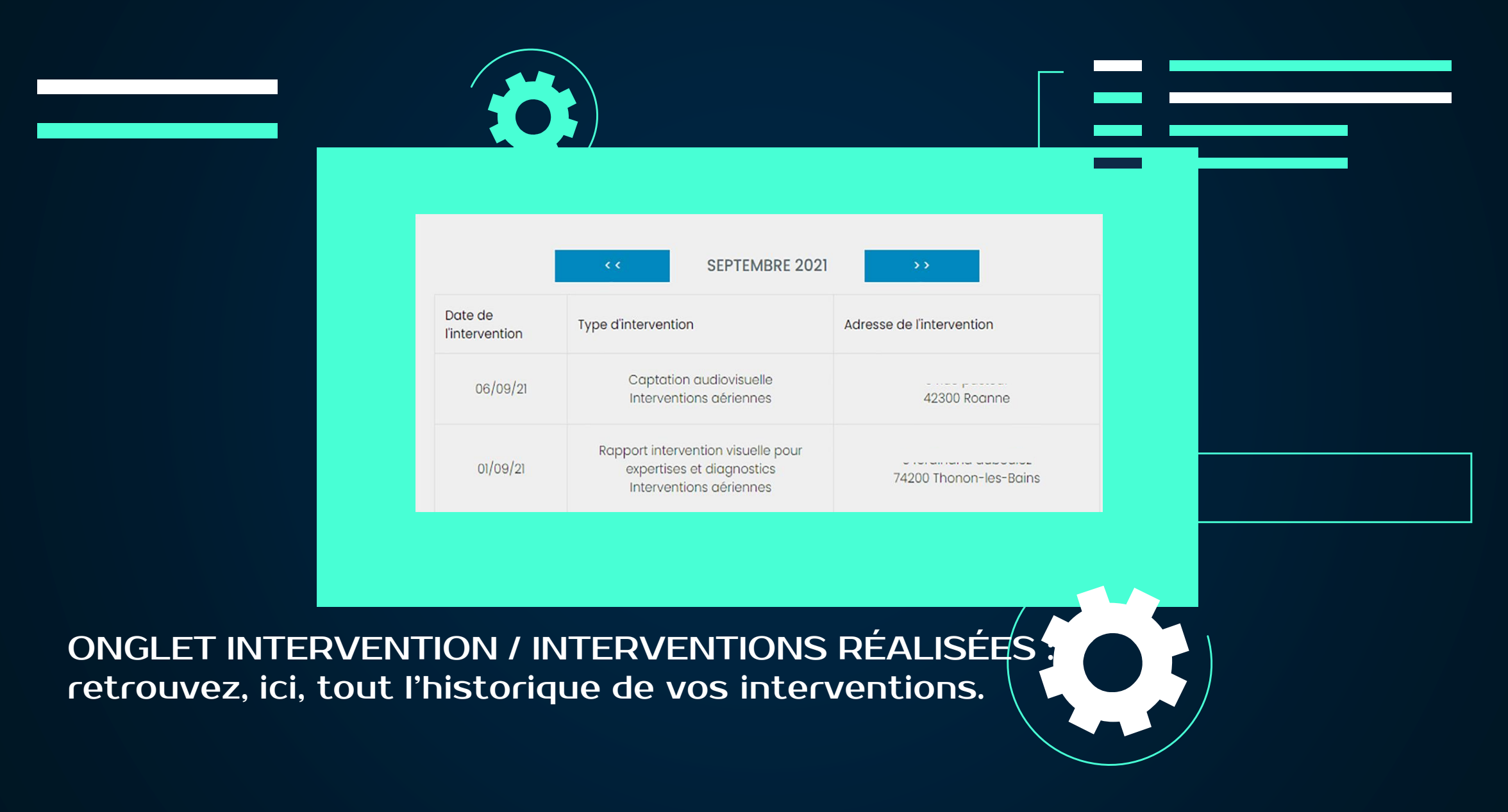

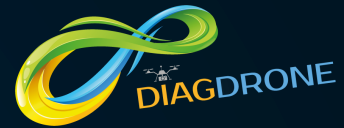

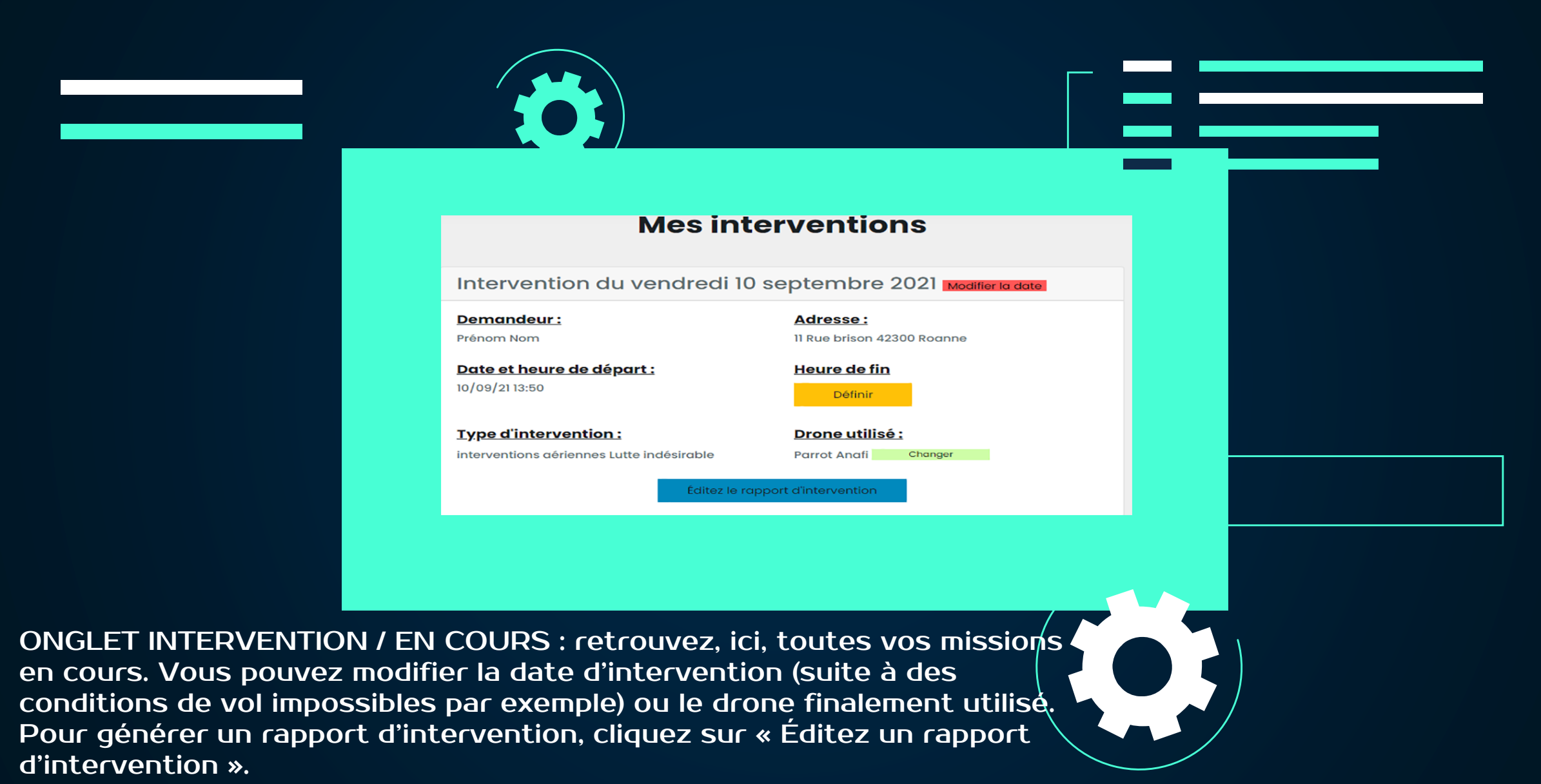

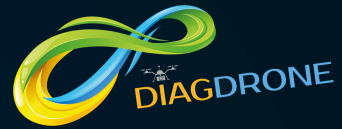

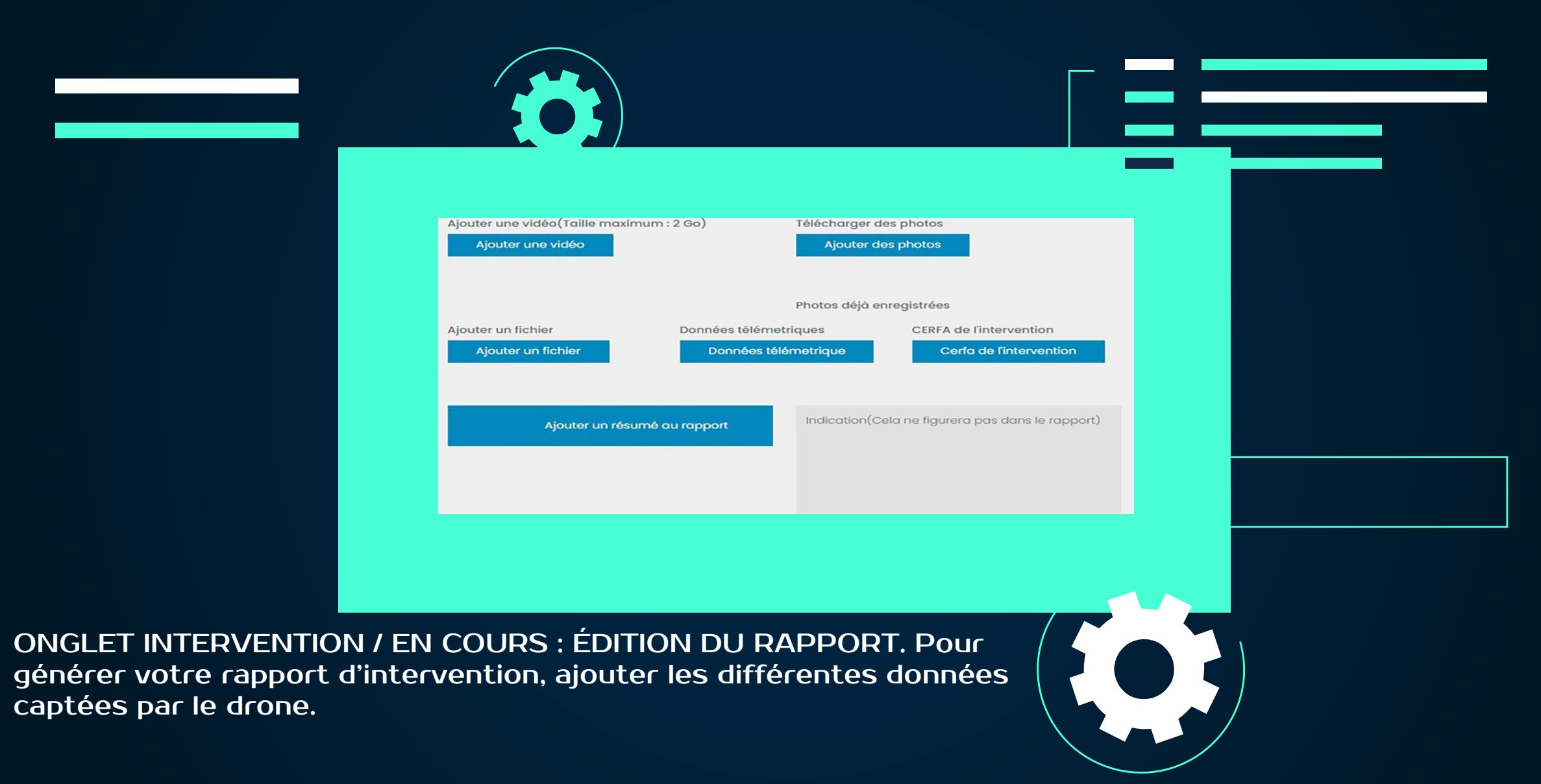

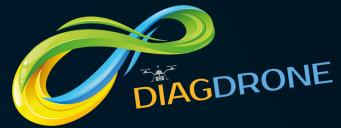

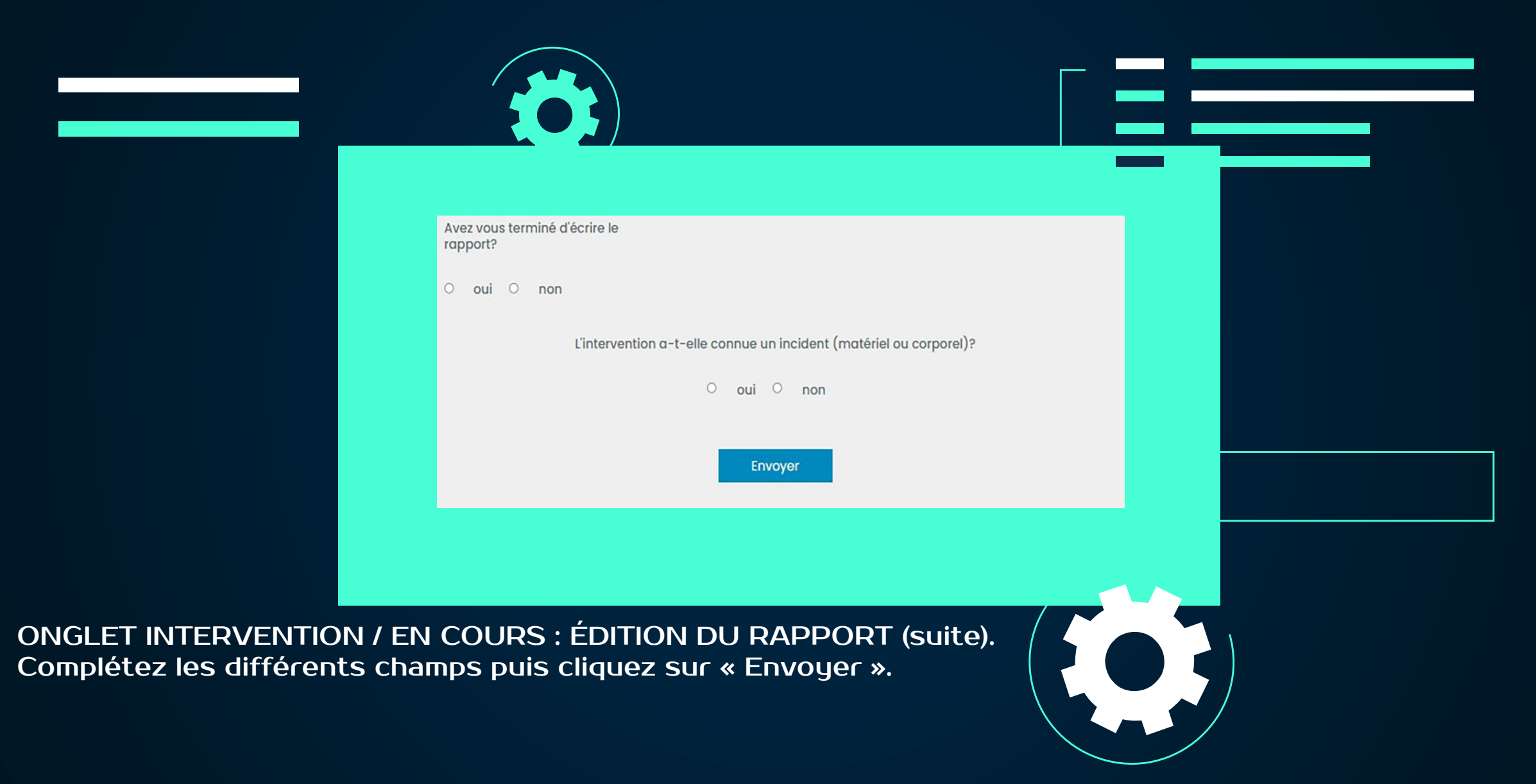

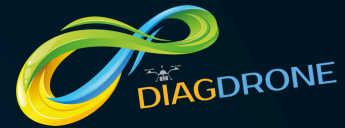

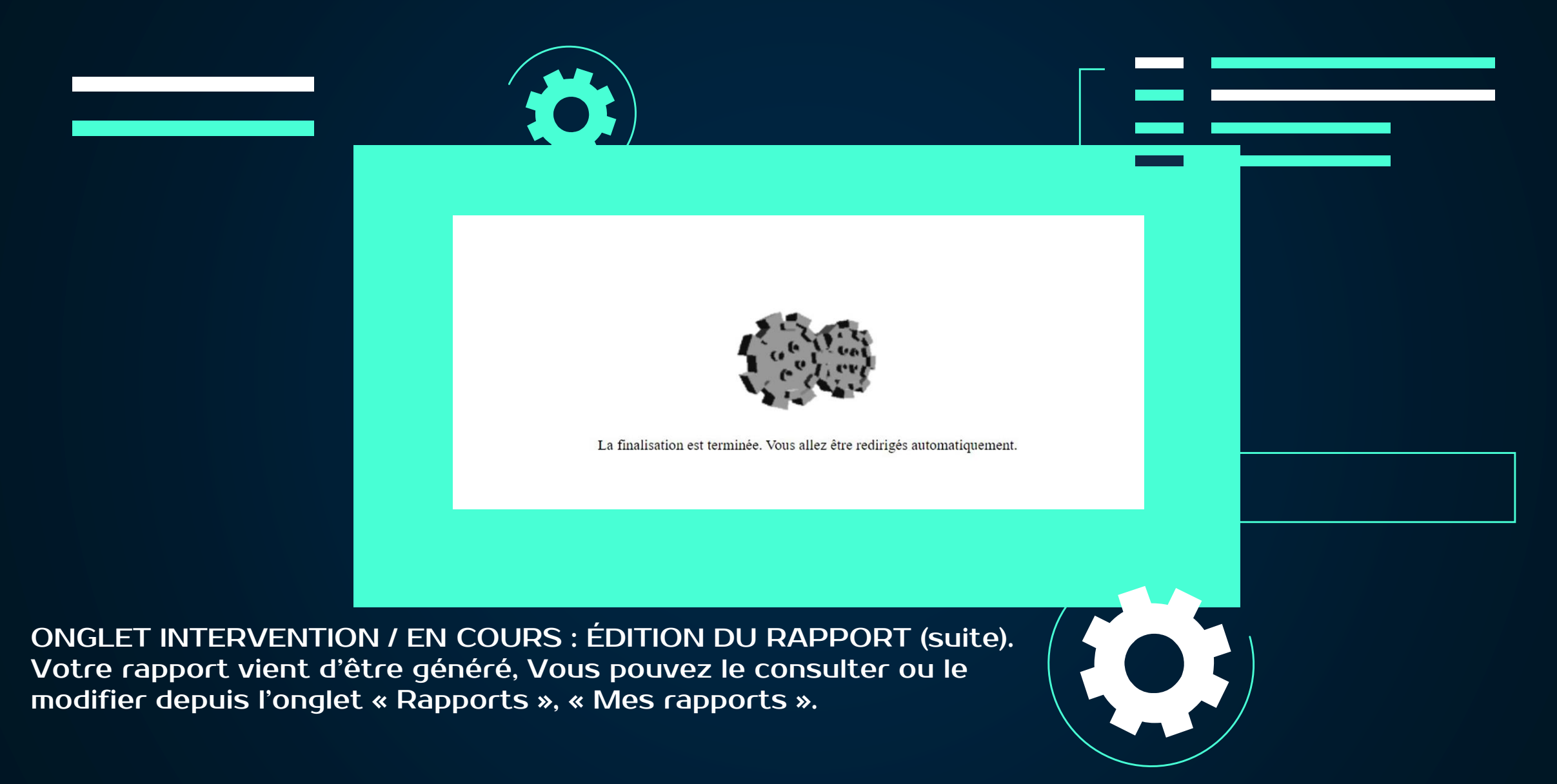

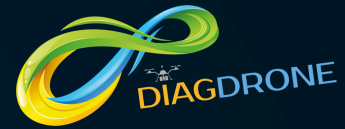

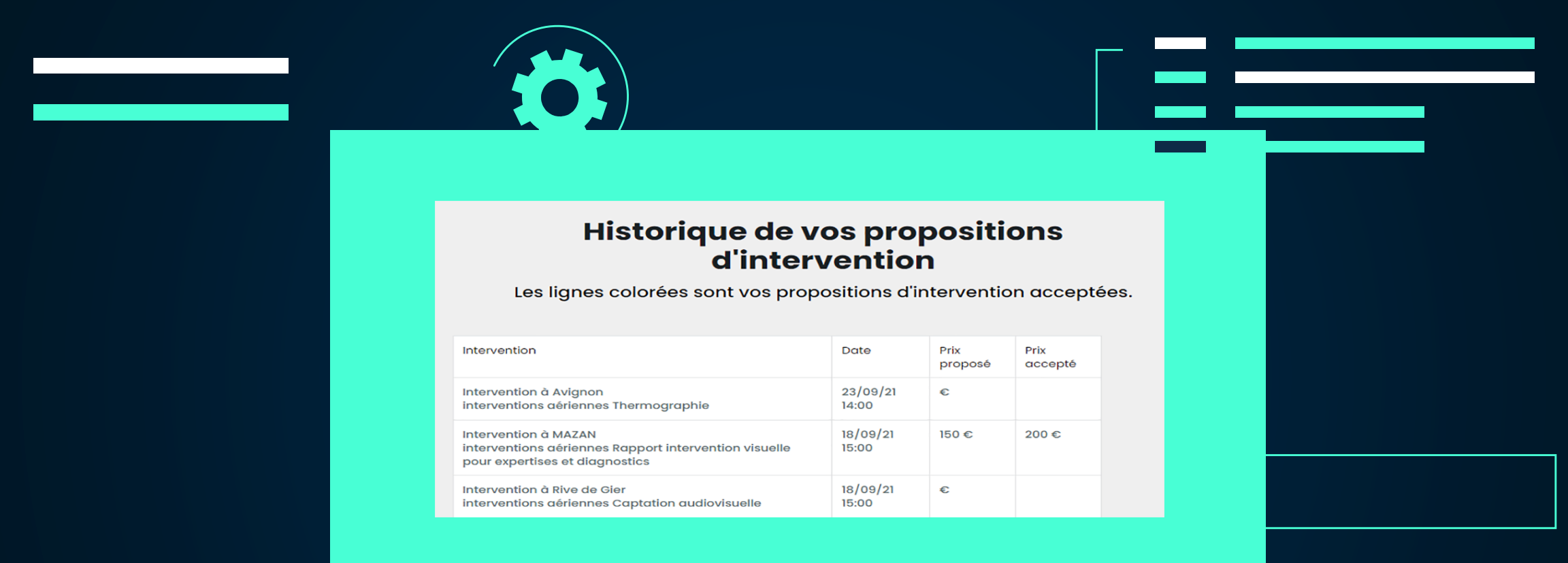

ONGLET INTERVENTION / HISTORIQUE DE VOS PROPOSITIONS : retrouvez, ici, tout l'historique de vos propositions tarifaires ainsi que la tarif finalement retenu par le demandeur – donneur d'ordre.

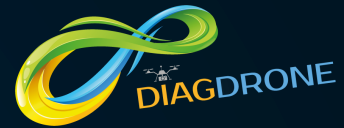

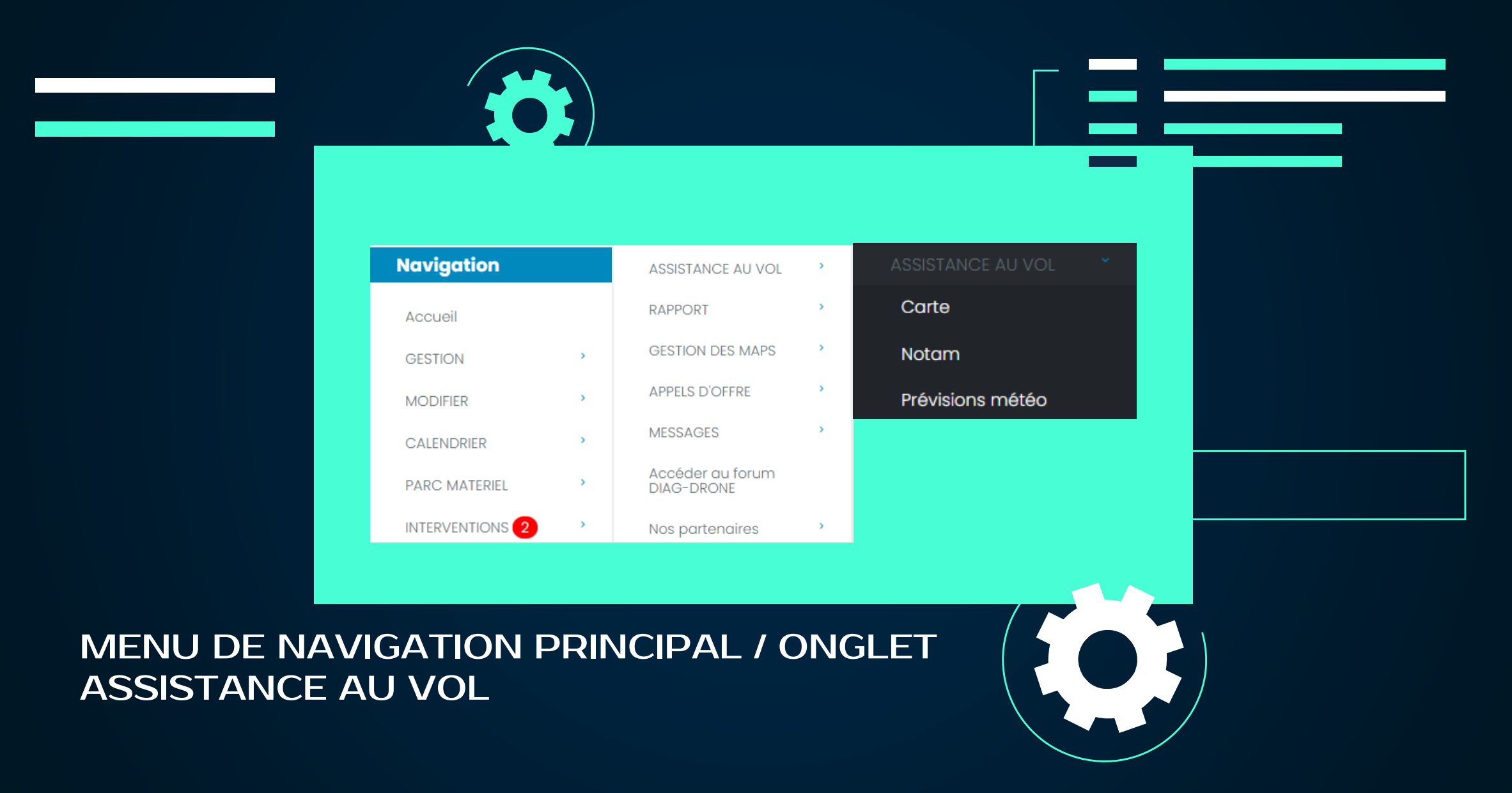

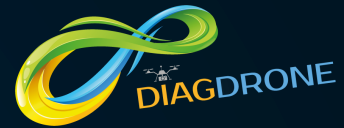

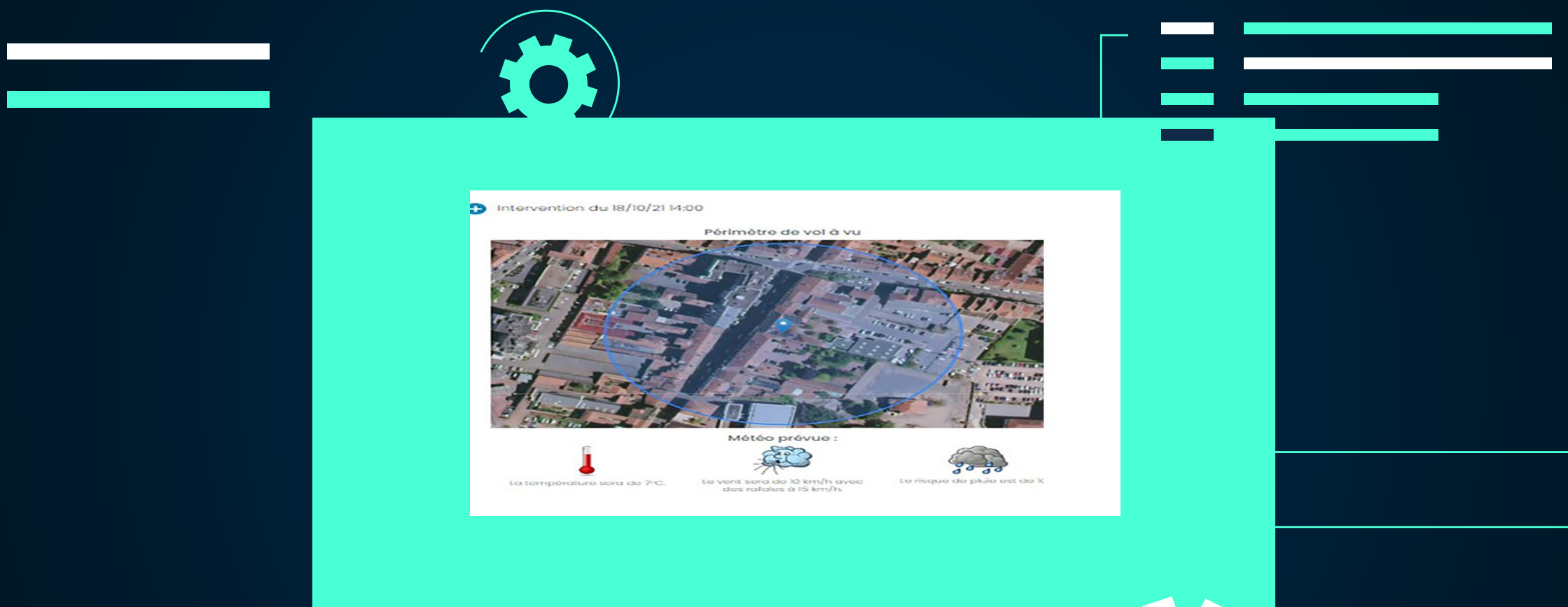

ONGLET ASSISTANCE AU VOL / CARTE : retrouvez, ici, une indication géographique de votre zone de vol à vue en fonction du type de scénario. Attention, ces données sont livrées à titre indicatif.

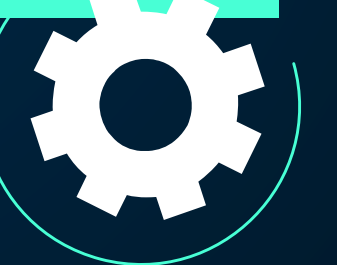

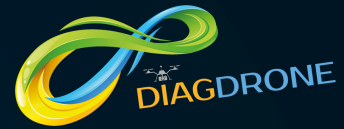

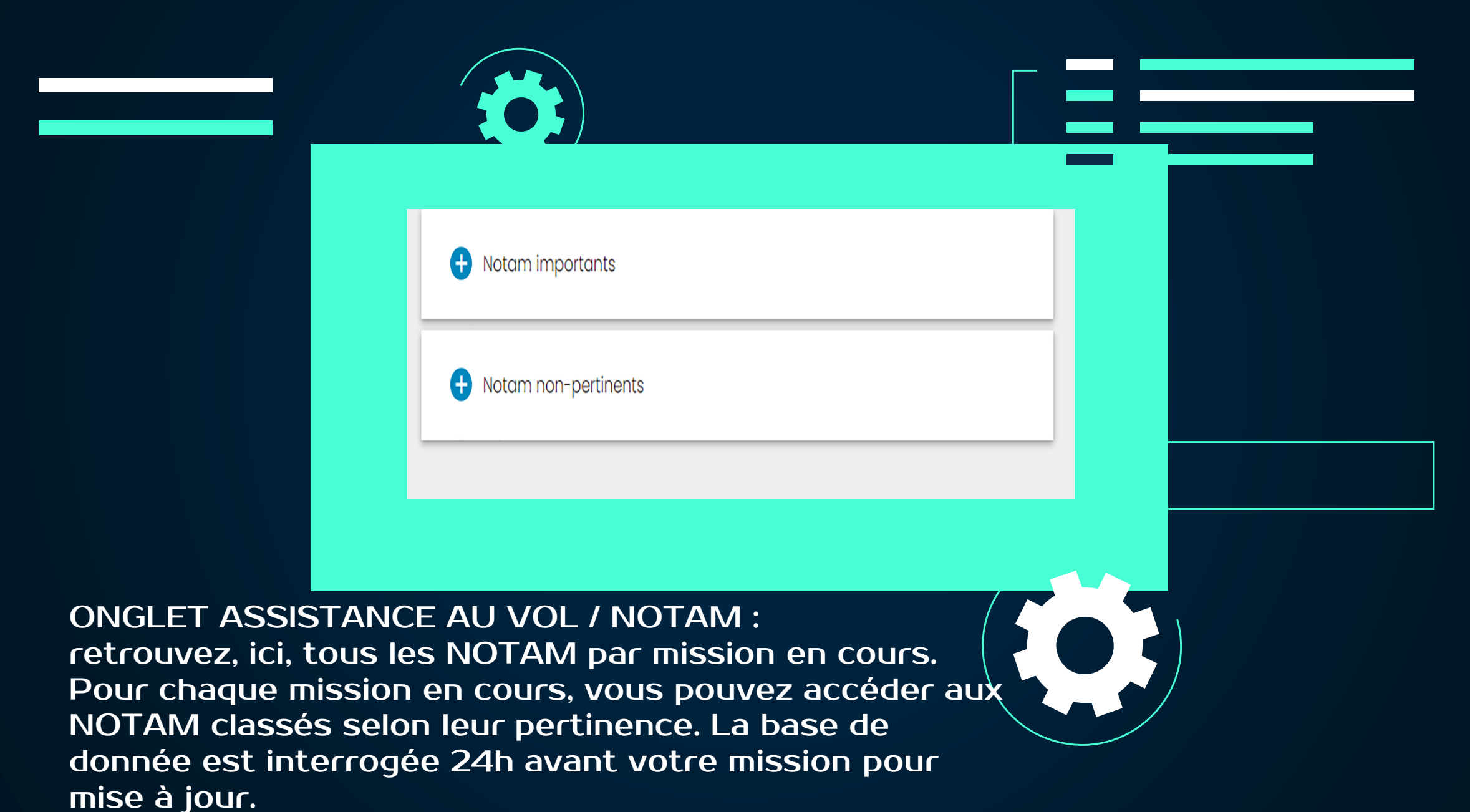

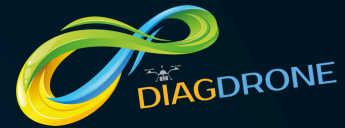

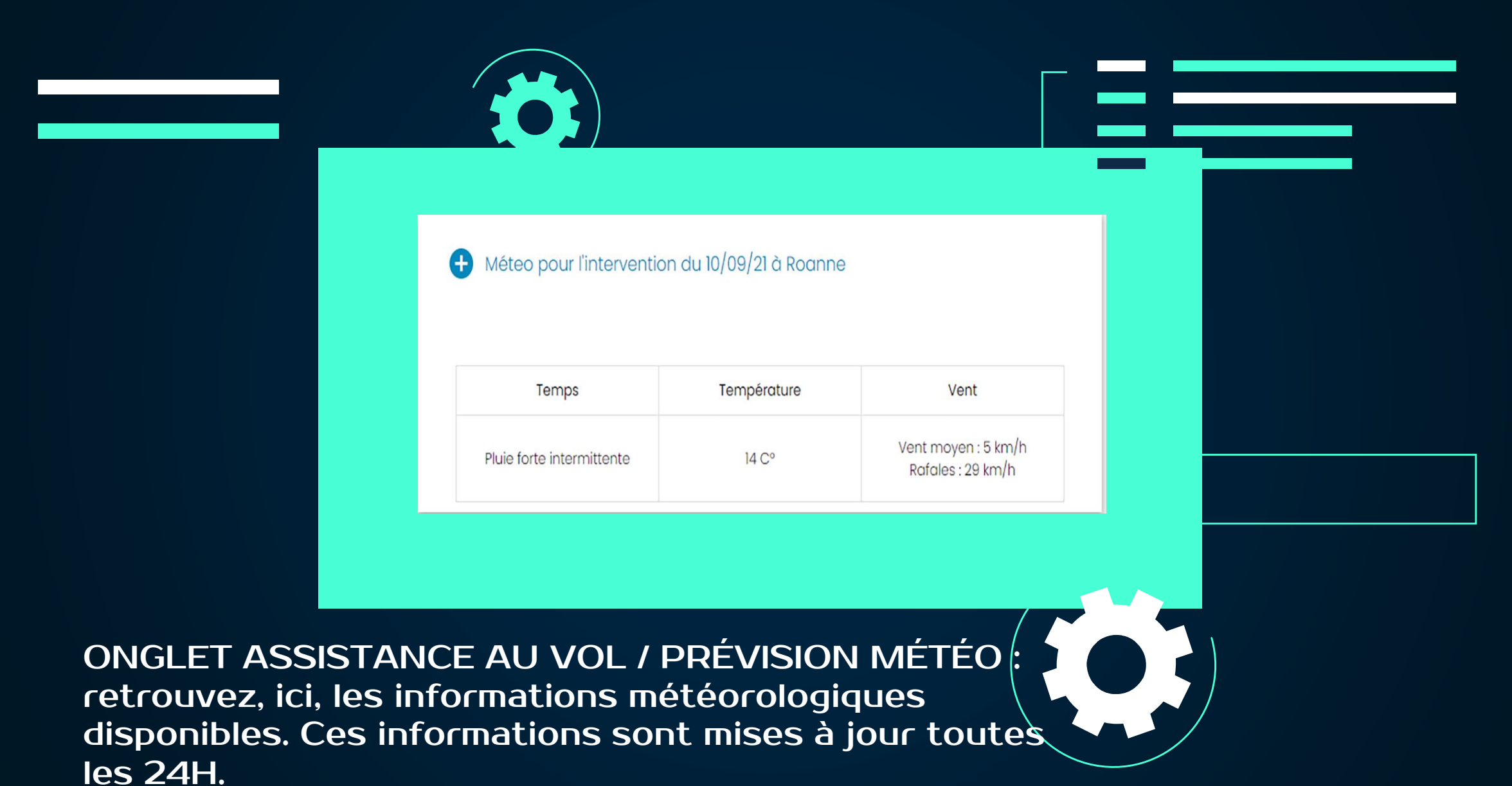

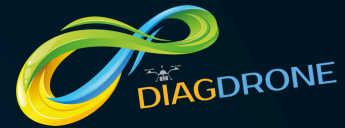

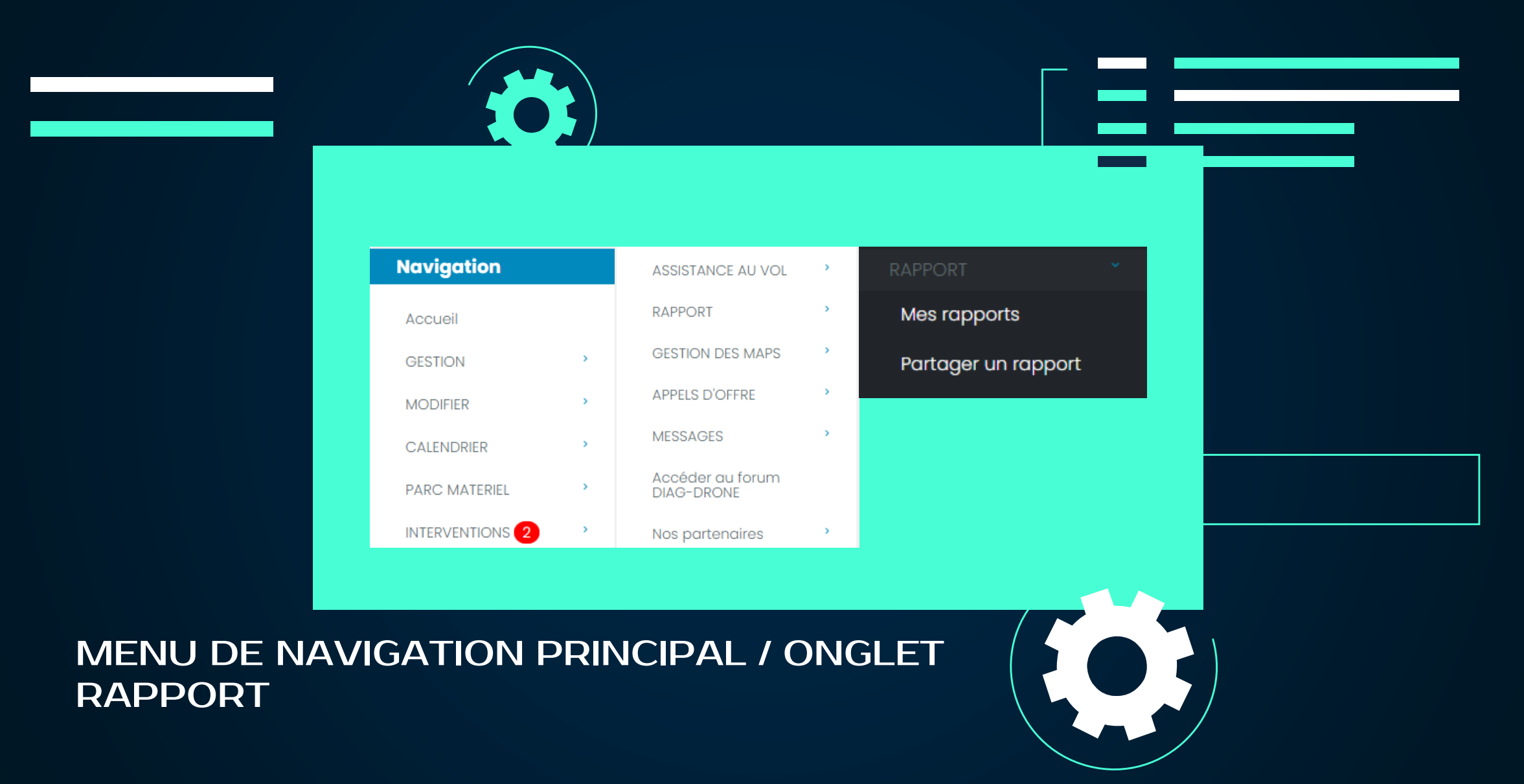

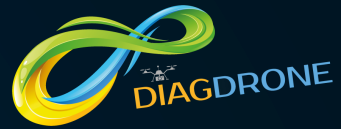

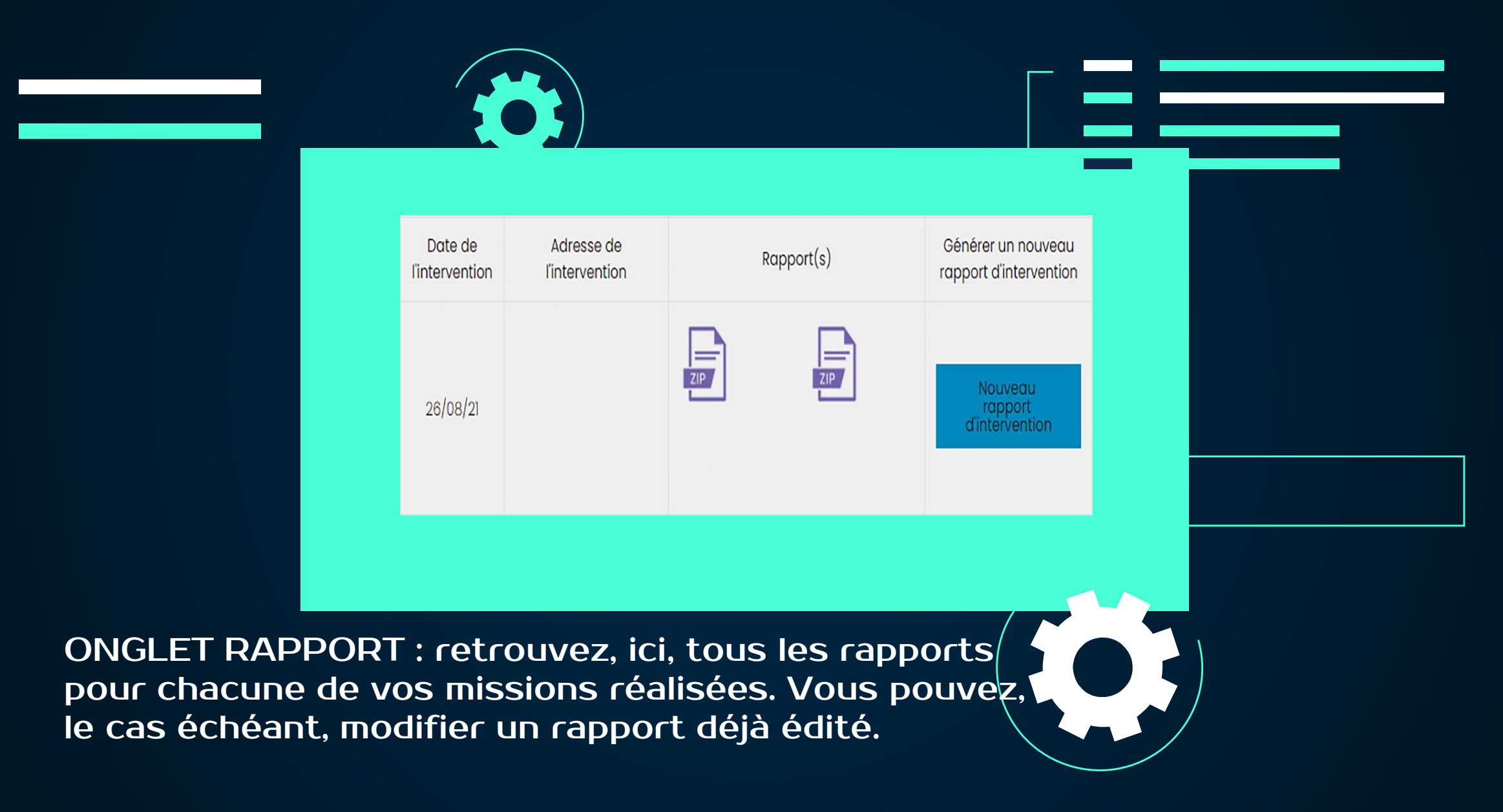

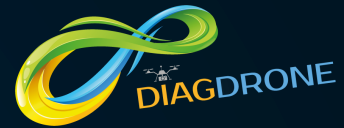

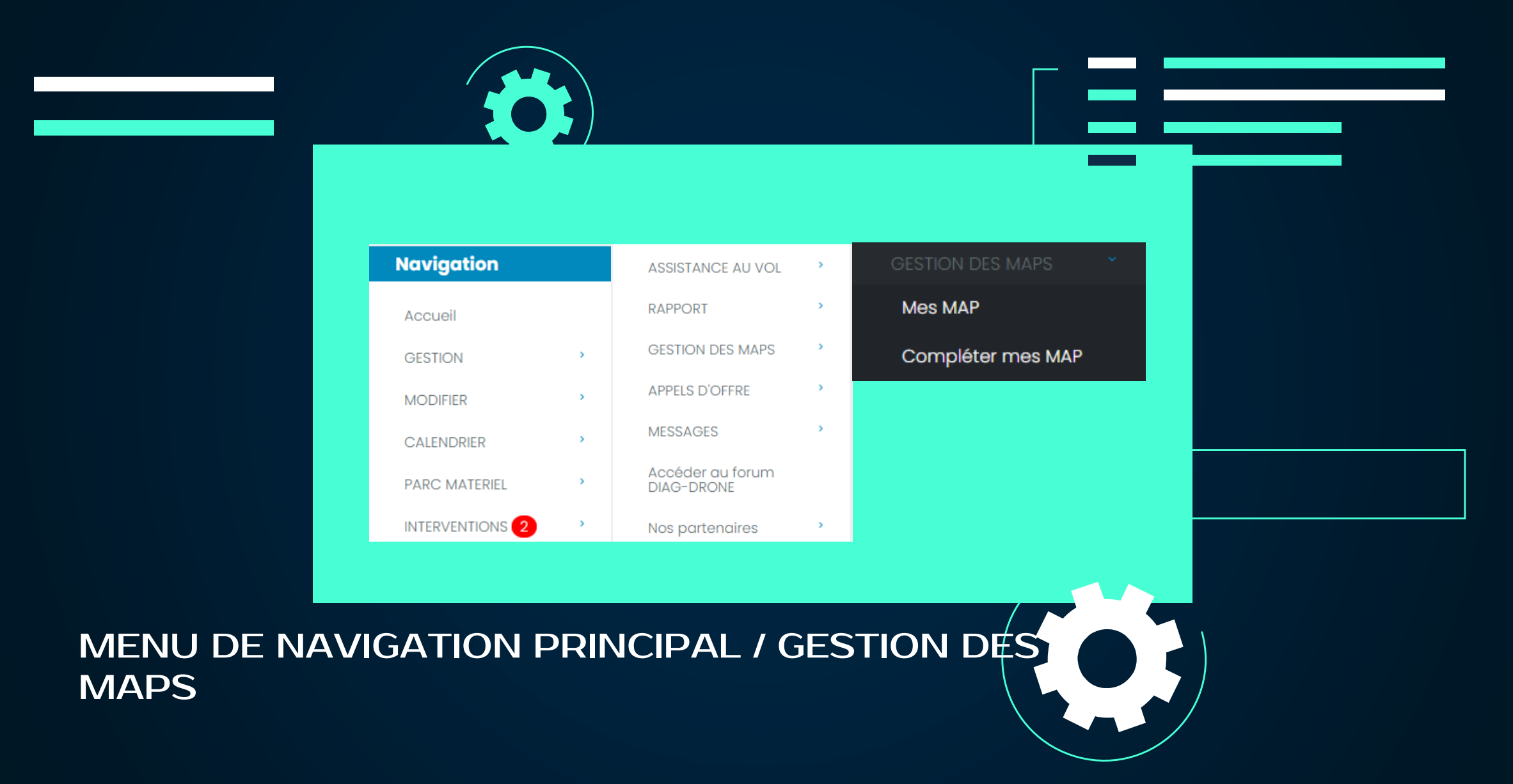

### FONCTIONNEMENT DE L'INTERFACE : réservation d'une intervention

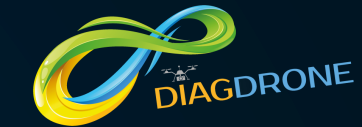

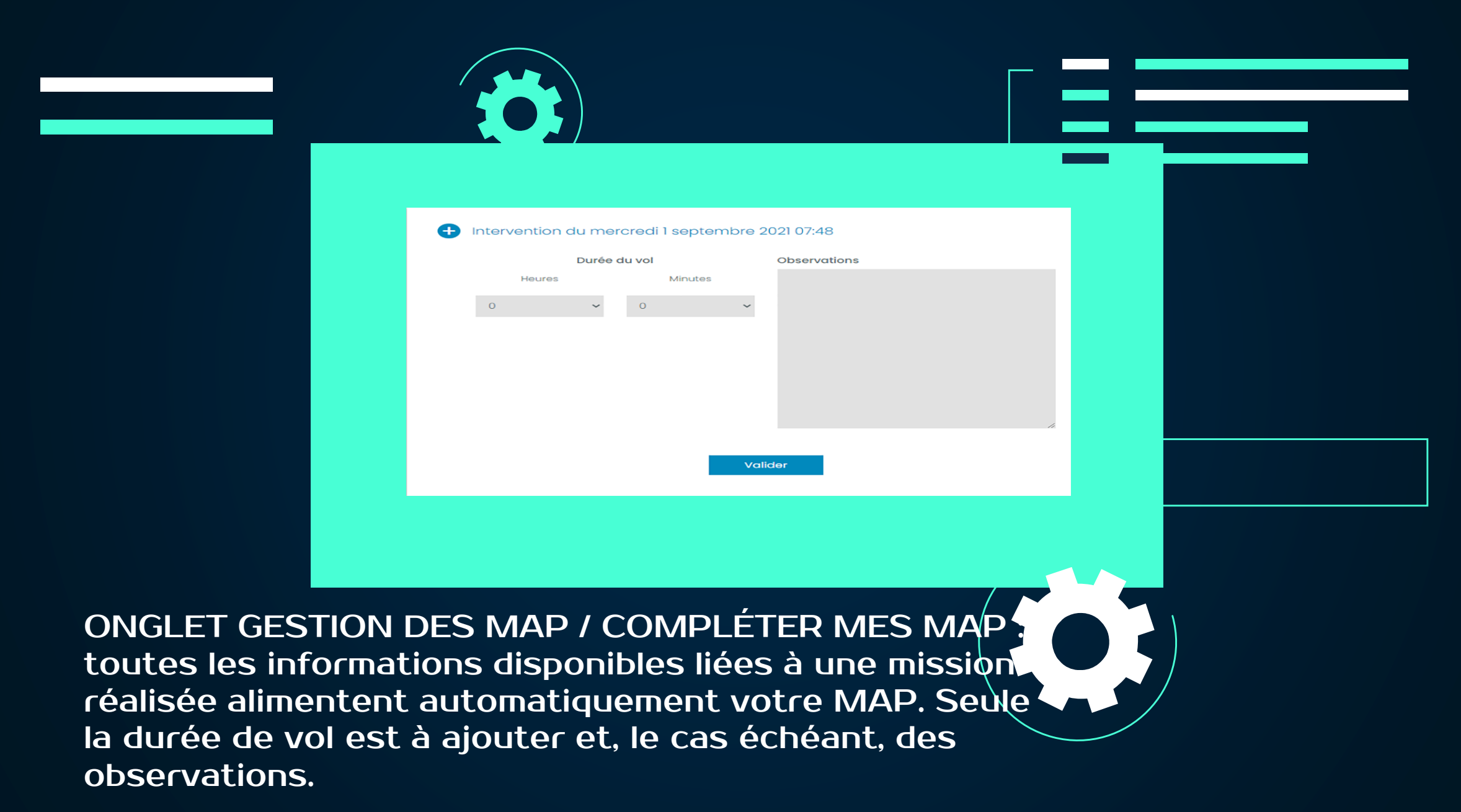

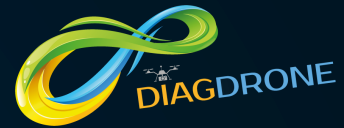

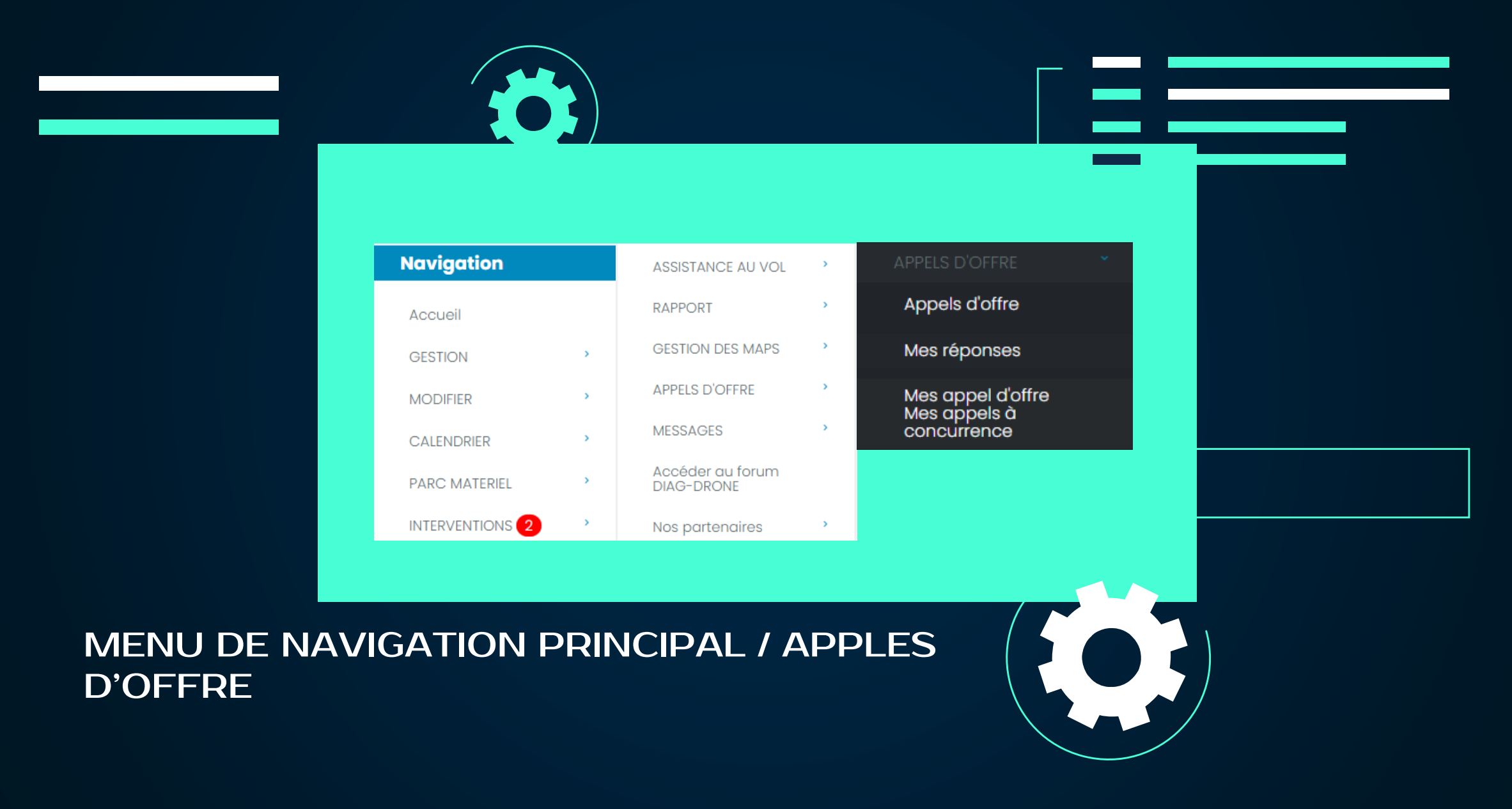

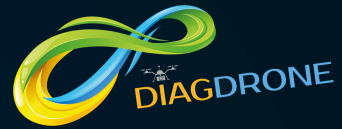

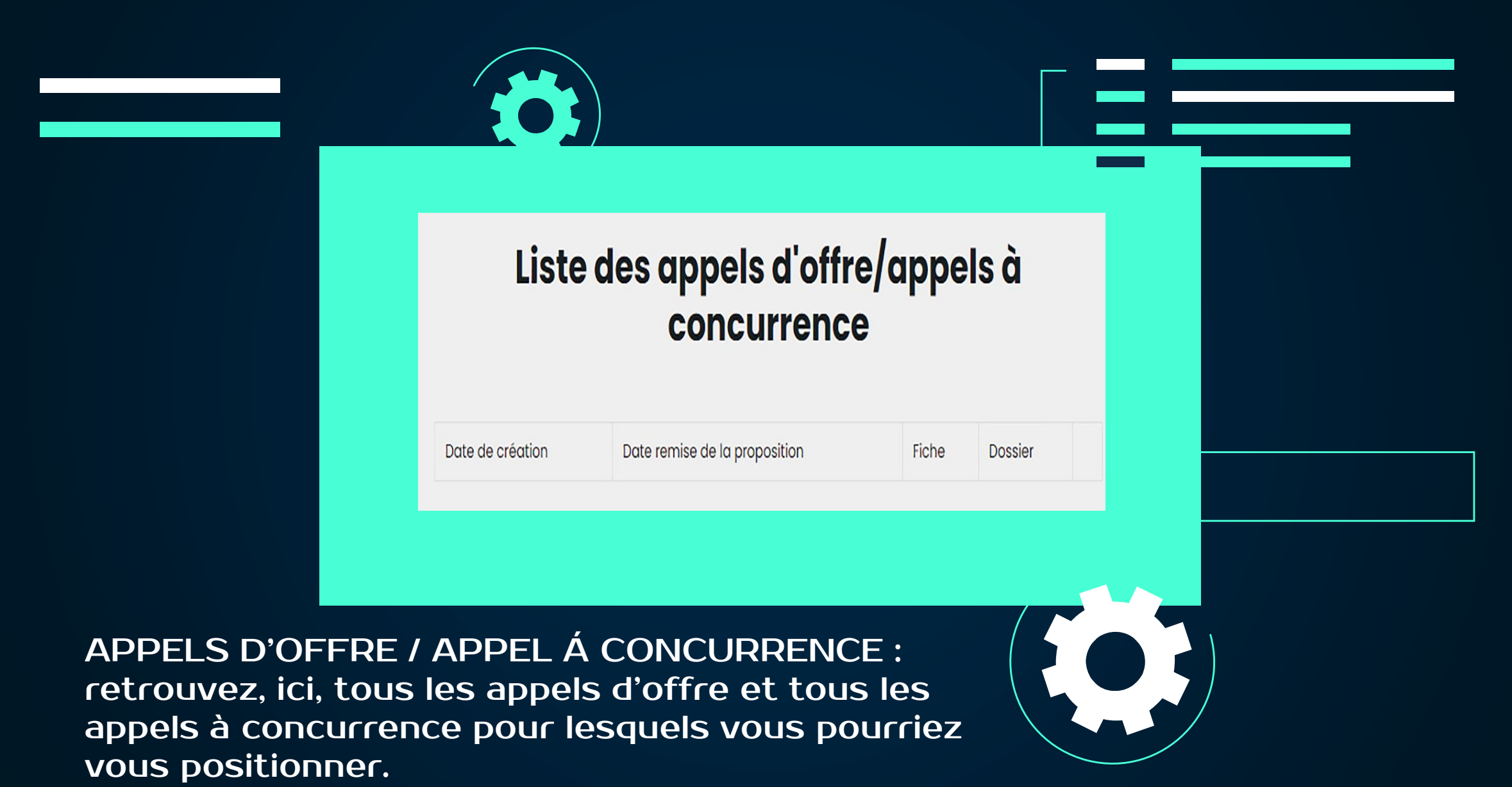

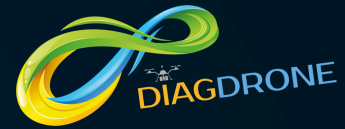

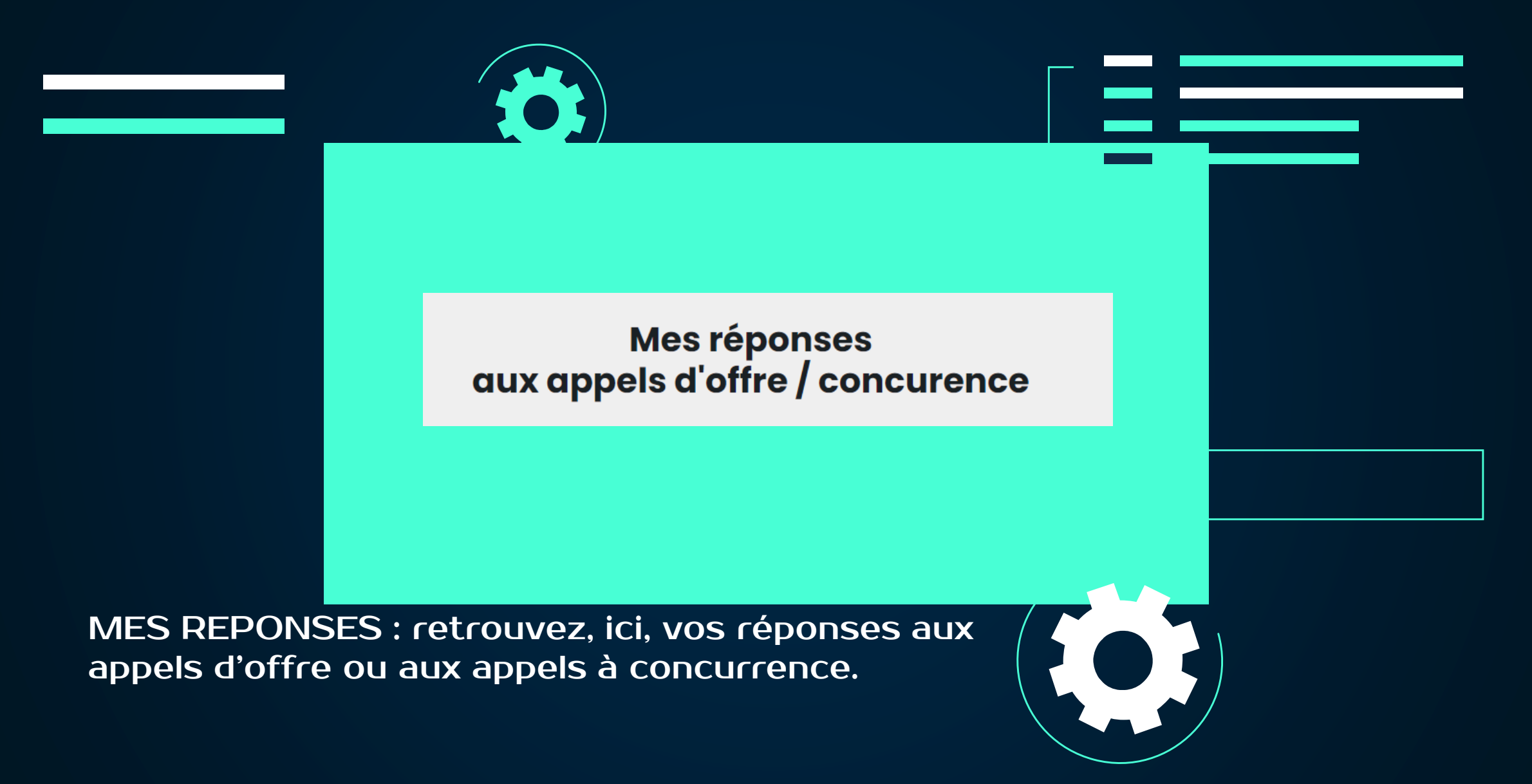

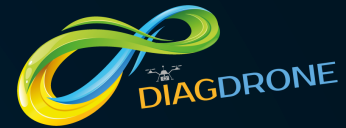

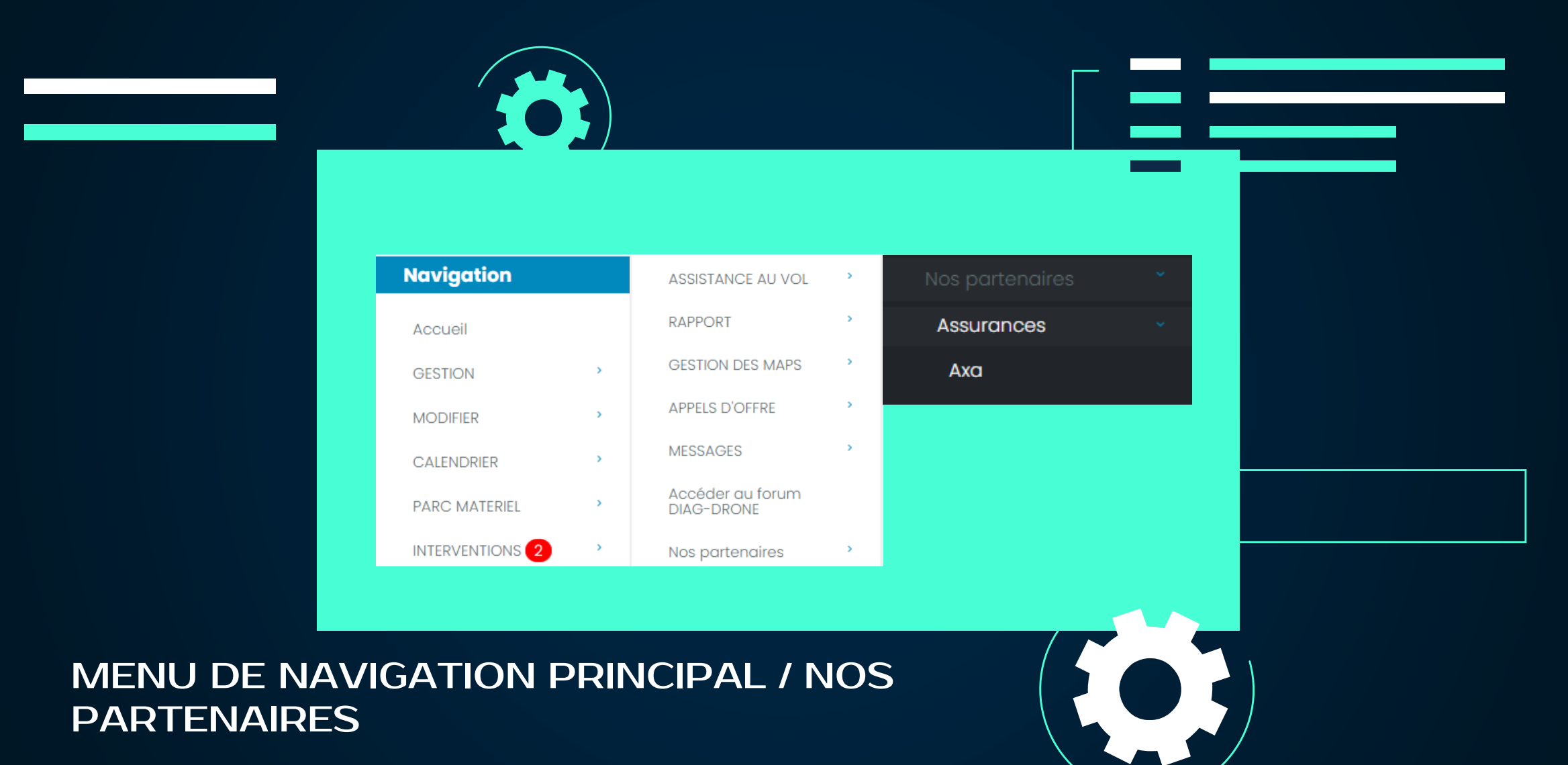

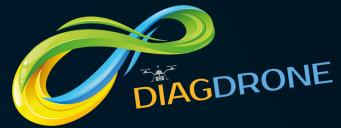

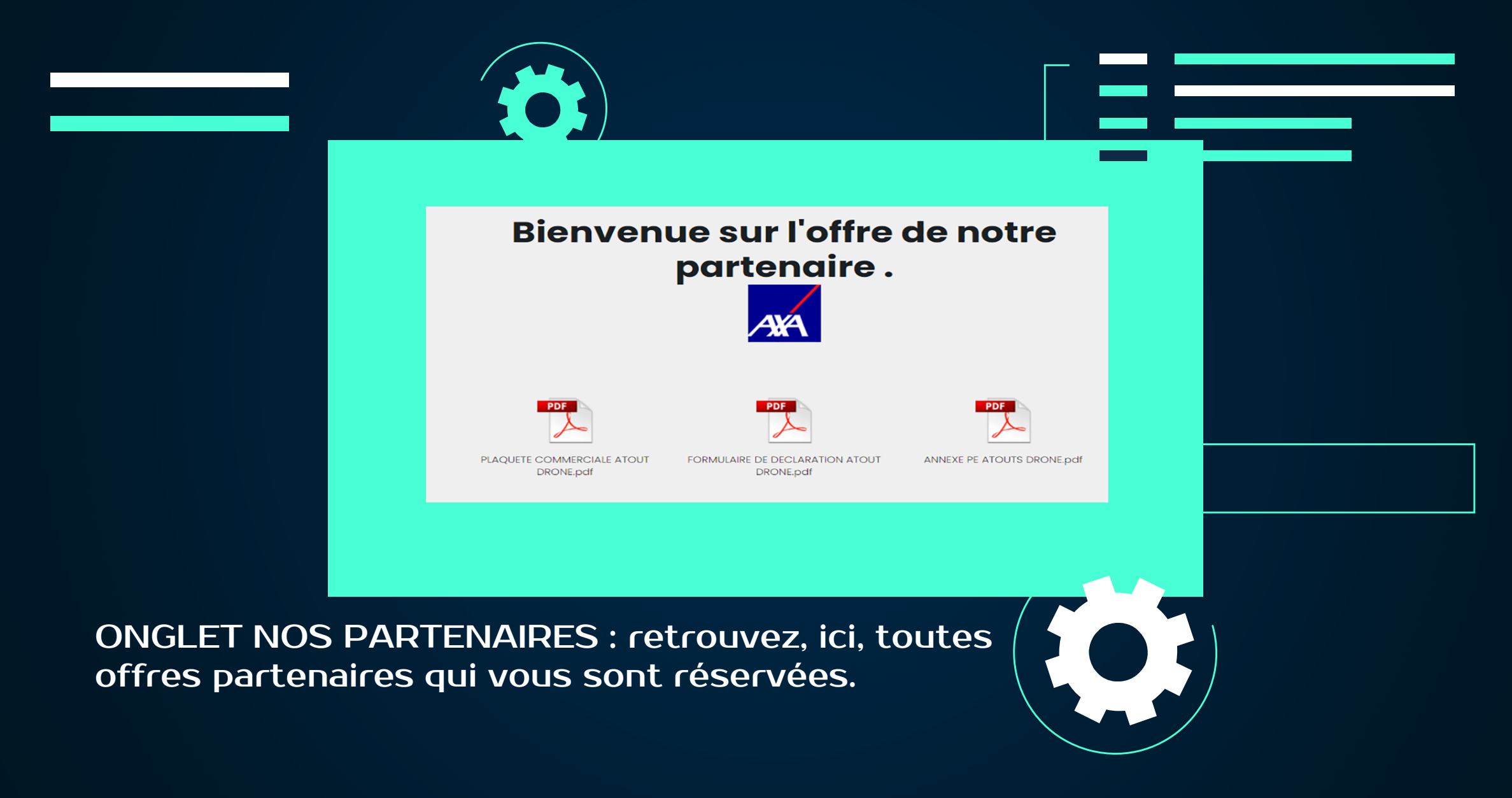